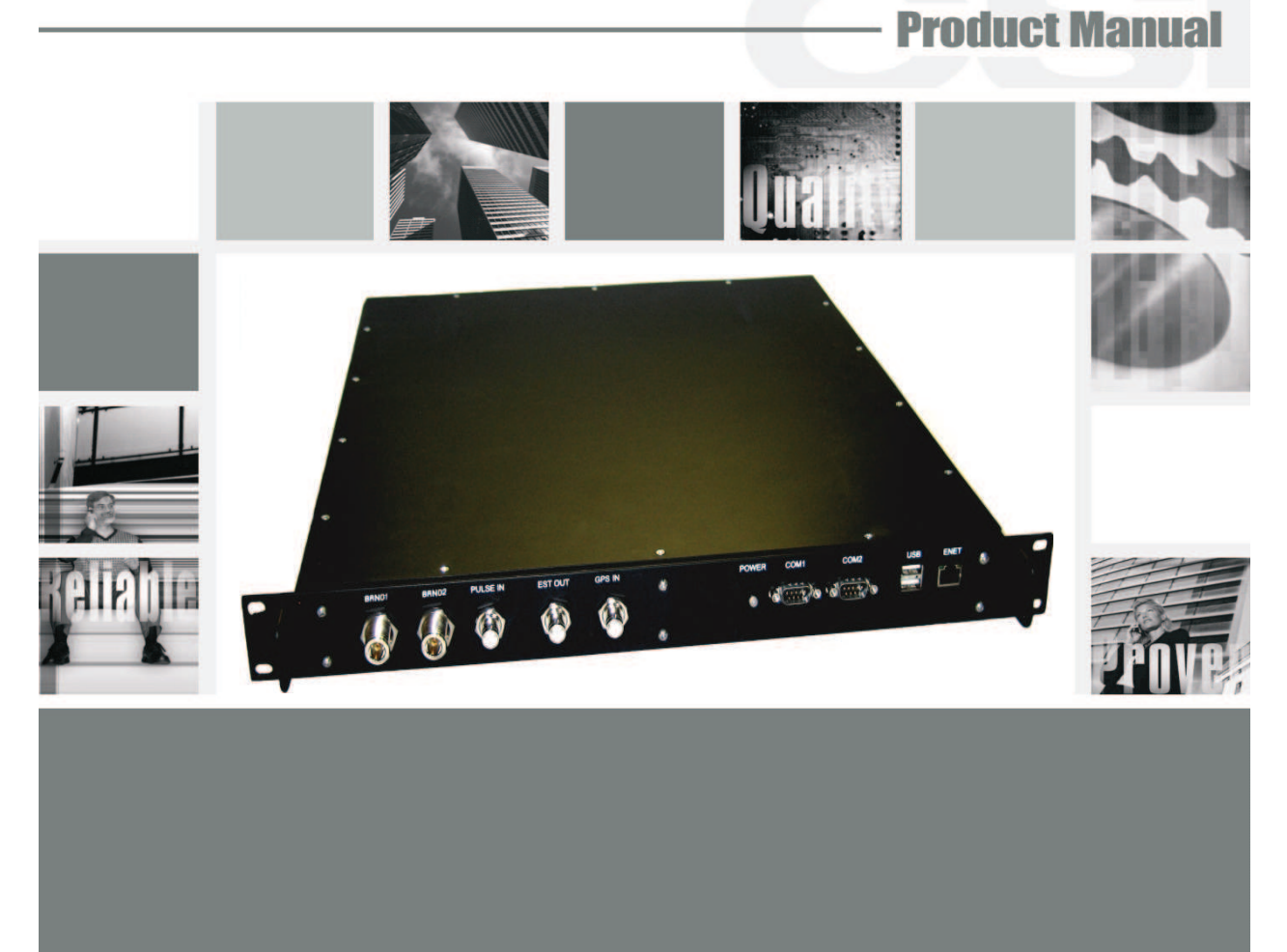

CSI-CPBRW-C, CSI-CPBRW-P, CSI-CPBRW-AW, CSI-CPBRW-C/P

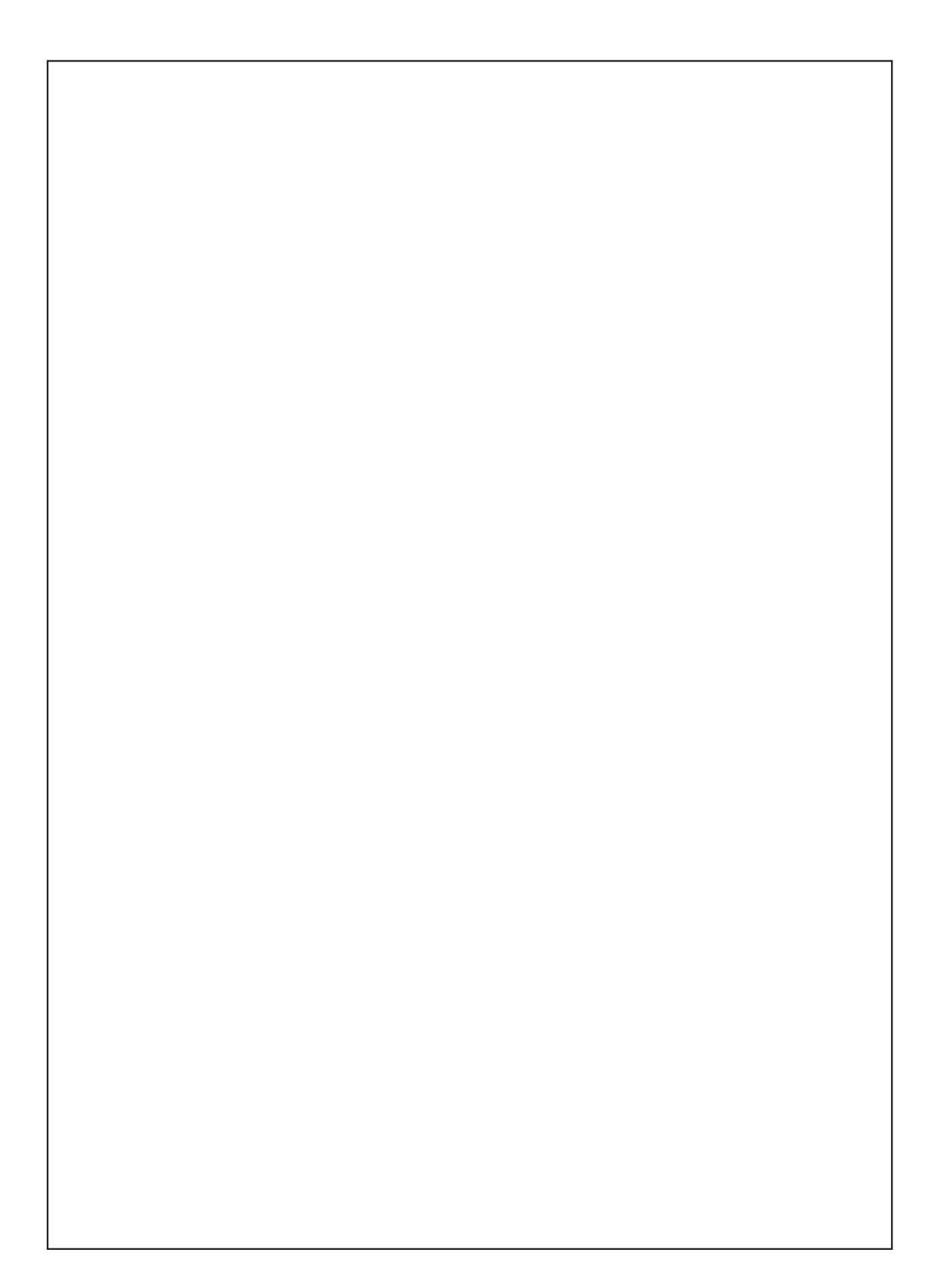

# **Table of Contents**

| Product Registration Information:             | 4  |
|-----------------------------------------------|----|
| Document Purpose / Intended Users:            | 4  |
| Important Safety Information:                 | 4  |
| Safety Guidelines:                            | 4  |
| Application:                                  | 4  |
| Radio and Television Interference:            | 4  |
| Acronyms and Definitions:                     | 5  |
| Finduct Introduction.                         | 5  |
| Environmental Requirements:                   | 6  |
| Electrical Characteristics:                   | 6  |
| Mechanical Specifications:                    | 6  |
| AC Power Specifications:                      | 6  |
| Mechanical Drawing                            | 7  |
| System Set-Up Considerations:                 | 8  |
| Mounting the Pilot Beacon:                    | 8  |
| Wall Mounting                                 | 8  |
| Rack Mounting                                 | 8  |
| Optional Accessories:                         | 9  |
| Important Installation Notes:                 | 10 |
| Powering Up the Unit:                         | 10 |
| Local Communication Interface Ports:          | 10 |
| EIA232 Pin Specifications:                    | 11 |
| USB Interface:                                | 11 |
| Ethernet:                                     | 11 |
| Monitoring & Alarms:                          | 11 |
| Web based GUI Session:                        | 12 |
| Local Network:                                | 13 |
| System Status:                                | 13 |
| Beacon Control:                               | 14 |
| Location Information:                         | 15 |
| Remote Network:                               | 15 |
| SNMP Configuration:                           | 10 |
| Jostall & Lipload:                            | 17 |
| Report:                                       | 10 |
| Liser Maskable Alarms:                        | 10 |
| Alarm Configuration:                          | 19 |
| Email Configuration:                          | 20 |
| Log Configuration:                            | 21 |
| Change Password:                              | 21 |
| Text Menu Interface (Local Access):           | 22 |
| Main Menu:                                    | 25 |
| User Interface:                               | 25 |
| Login:                                        | 25 |
| Set Parameters Menu:                          | 25 |
| Pilot Beacon Configuration Menu:              | 26 |
| Networking Configuration Menu:                | 27 |
| Telnet Session (Remote Access):               | 28 |
| Additional Tips:                              | 29 |
| Industry Certifications/Registration Numbers: | 31 |
| One Year Limited Warranty                     | 31 |
| Index                                         | 32 |

#### Product Registration Information

| The serial number may be for<br>connectors. Note this numb<br>chase, to serve as a perman | ound on the label on the bot<br>er below. Retain this manua<br>hent record of your purchase | tom panel near the power<br>al, along with proof of pur-<br>e. |
|-------------------------------------------------------------------------------------------|---------------------------------------------------------------------------------------------|----------------------------------------------------------------|
|                                                                                           | SERIAL NUMBER                                                                               | PURCHASE DATE                                                  |
| POINT OF SALE COMPA                                                                       | NY                                                                                          |                                                                |
|                                                                                           |                                                                                             |                                                                |
|                                                                                           |                                                                                             |                                                                |

DISCLAIMER: All information and statements contained herein are accurate to the best of the knowledge of Cellular Specialties, Inc. (CSI), but Cellular Specialties makes no warranty with respect thereto, including without limitation any results that may be obtained from the products described herein or the infringement by such products of any proprietary rights of any persons. Use or application of such information or statements is at the users sole risk, without any liability on the part of Cellular Specialties, Inc. Nothing herein shall be construed as licence or recommendation for use, which infringes upon any proprietary rights of any person. Product material and specifications are subject to change without notice. Cellular Specialties' standard terms of sale and the specific terms of any particular sale apply.

#### Document Purpose / Intended Users

The purpose of this document is to provide a step-by-step procedure to help the experienced technician/engineer install and commission an in-building wireless enhancement pilot beacon system. Following the procedures outlined will minimize risks associated with modifying a live system and prevent service interruptions. This document assumes the technician/ engineer understands the basic principles and functionality involved with the system. It is geared to the practical concerns of the installer

#### Radio and Television Interference

Changes and Modifications not expressly approved by Cellular Specialties Inc. can void your authority to operate this equipment under Federal Communications Commission's rules

#### Application

This guide should be applied whenever a need exists to add pilot beacon capability to an existing system or when this capability is being included with a new installation.

#### Safety Guidelines

The general safety information in this guideline applies to both operating and service personnel. Specific warnings and cautions will be found in other parts of this manual where they apply, but may not appear in this summary. Failure to comply with these precautions or specific warnings elsewhere in the manual violates safety standards of design, manufacture, and intended use of equipment. Cellular Specialties, Inc. assumes no liability for the customer's failure to comply with these requirements:

Grounding

This pilot beacon system is designed to operate from 100-240 VAC and should always

- be operated with the ground wire properly connected. Do not remove or otherwise alter the grounding lug on the power cord.
- Explosive Atmospheres

To avoid explosion or fire, do not operate this product in the presence of flammable

gases or fumes. Lightning Danger

Do not install or make adjustments to this unit during an electrical storm. Use of a suitable lightning arrester, such as CSI's model number CSI-CAP, is very strongly recommended.

No User Serviceable Parts Inside

HAZARDOUS VOLTAGES ARE PRESENT WHEN THE COVER IS REMOVED. Opening the chassis will void your warranty. If you suspect a malfunction with this product, call your dealer or the Cellular Specialties Support Line at: (603) 626-6677, Toll Free (USA) 1-877-844-4274.

### Important Safety Information

Antennas used for the purpose of radiating signals indoors are limited to a maximum gain of 3 dBi. Each antenna must be positioned to observe minimum separation requirements from all users and bystanders. The following guidelines should be used when considering separation distances.

INDOOR antennas must be placed such that, under normal conditions, personnel cannot come within 20 cm (~8.0 in.) from any inside antenna. Adhering to this minimum separation will ensure that the employee or bystander cannot exceed RF exposures beyond the maximum permissible limit as defined by section 1.1310 i.e. limits for General Population/Uncontrolled Exposure.

#### Acronyms and Definitions

| 3GPP2       | The standards body comprised of representatives of interested companies that is responsible for the development and maintenance of the operational standards for the CDMA2000 system. Http://www.3gpp2. org                                                                                                    |
|-------------|----------------------------------------------------------------------------------------------------|
| AGC         | Automatic Gain Control                                                                                                    |
| CDMA        | Code Division (or, Domain) Multiple Access: The general term for the technology used in the CDMA2000 system as well as others. Also a shorthand reference to the CDMA2000 system and its derivatives such as 1xEV-DO                                                                                                    |
| Chip        | A single element, a '1' or a '0', of the PN Sequence in a CDMA system. The chip rate for the CDMA2000 system is 1.2288 Mchips/second.                                                                                                    |
| CSI         | Cellular Specialties Incorporated                                                                                                    |
| DAS         | Distributed Antenna System                                                                                                    |
| ERP         | Effective Radiated Power                                                                                                    |
| EST         | Even Second Tick: In the CDMA2000 cellular system all time values are referenced to the start of the even seconds of time as indicated by GPS.                                                                                                    |
| FCC         | Federal Communications Commission                                                                                                    |
| FPGA        | Field Programmable Gate Array                                                                                                    |
| GPS         | Global Positioning System                                                                                                    |
| IF          | Intermediate Frequency                                                                                                    |
| LED         | Light Emitting Diode                                                                                                    |
| NEMA        | National Electrical Manufacturers Association                                                                                                    |
| PA          | Power Amplifier                                                                                                    |
| PN          | Pseudo random Number: A number chosen by some algorithm that approximates a random process. Can be short for "PN Sequence", "PN Number", or "PN Offset" when discussing the CDMA2000 system.                                                                                                    |
| PN Number   | In the CDMA2000 system only a subset of the possible PN Offsets are used for base station identification. Each of these allowed offsets is given a unique number from 0 to 511.                                                                                                    |
| PN Offset   | In the CDMA2000 System each base station is identified by the offset in time from the EST at which the start of the Pilot PN Sequence occurs. The offset is specified in terms of number of chips.                                                                                                    |
| PN Sequence | A sequence of pseudo random numbers. In the CDMA2000 system several such sequences are used. The one relevant to ICEBreaker is the Pilot, or Short, sequence which is a 2 <sup>15</sup> element long sequence of ones and zeros.                                                                                                    |
| PPS         | Pulse per Second: Refers the pulse repetition rate of the timing signal used as a time reference.                                                                                                    |
| RF          | Radio Frequency                                                                                                    |
| SBC         | Single Board Computer                                                                                                    |
| Tau         | Timing Offset or Delay Adjustment: In the CDMA2000 system the timing of the downlink signal is required to be aligned with the EST as it is transmitted from the antenna. Tau allows the timing of the internal PN Sequence to be adjusted to compensate for the delays of the base station hardware such that the timing will be correct at the antenna |
| USB         | Universal Serial Bus                                                                                                    |

#### **Product Introduction**

The pilot beacon generator facilitates E911 and other location based services (LBS) for in building and/or DAS based installations of CDMA2000/1xEV-DO cellular networks. In these situations the normal methods based for location determination, direct reception of GPS by the mobile station or triangulation using the signals from multiple base stations, do not work. Signals from the GPS system are sufficiently weak that even if the mobile station's GPS receiver might ultimately be able to lock on to the satellites, the acquisition time will be too long. And since indoor service is typically provided either by a single strong local cell or by using a repeater, there aren't multiple signals on which to triangulate while DAS based deployments result in too many signals with indeterminate timing. By placing a pilot signal at a known PN offset the LBS algorithm can quickly and reliably be made aware that it is within a specific building or other location where normal location determining solutions are ineffective. This information can be used to aid the GPS receiver in acquiring signals if they are present or be used as a position report directly until more accurate information becomes available.

## **Functional Overview**

## **Electrical Characteristics**

| CHARACTERISTIC                      | PERFORMANCE LIMIT                                                                 |
|-------------------------------------|-----------------------------------------------------------------------------------|
|                                     |                                                                                   |
| Number of Bands per Beacon          | 1                                                                                 |
| CDMA Band Class                     | 0 (Cell), 1 (PCS) and 15 (AWS)                                                    |
| Max # Simultaneous Channels/Beacon: | 8 (Cell) 11 (PCS and AWS)                                                         |
| Number of Unique PN Offsets/Beacon: | 1                                                                                 |
| Composite TX Power:                 | +20 dBm                                                                           |
| Spurious Emissions Limits:          | < -45 dBc Δf .75 to 1.98 MHz                                                      |
|                                     | < -60 dBc ∆f 1.98 to 4.0 MHz                                                      |
|                                     | < -65 dBc                                                                         |
|                                     | < -75 dBc Δf >16 MHz                                                              |
| Carrier Frequency Accuracy:         | 20 Hz (.2 ppm) Cell Band                                                          |
|                                     | 40 Hz (.2 ppm) PCS Band                                                           |
|                                     | 45 Hz (.2 ppm) AWS Band                                                           |
|                                     | When locked to GPS                                                                |
| Pilot Timina Jitter                 | < 10 nsec rms. <50 nsec peak                                                      |
| Rho                                 | > 0.98                                                                            |
| Tau Adjustment Range                | $-166.7 \text{ to } \pm 166.7 \text{ used}(\pm 25.6 \text{ CDMA object})$         |
|                                     | $= 100.7 \text{ to } + 100.7 \text{ \mu} \text{sec}(\pm 25.0 \text{ CDMA chips})$ |
| i au Adjustment Resolution          | 20 nsec (one 40" of a CDMA chip)                                                  |

## **Mechanical Specifications**

| Parameter          | Specification  | Notes |
|--------------------|----------------|-------|
| Pilot Beacon Size  |                |       |
| Height             | 1.73 in.       |       |
| Width              | 19.00 in.      |       |
| Depth              | 18.02 in.      |       |
| Weight             | 8.4lbs / 3.8kg |       |
| Thermal Management | Fan Cooled     |       |
| Surface Coating    | Powder Coat    |       |
| Color              | Satin Black    |       |

## **AC Power Specifications**

| Parameter          | Specification        | Notes                  |
|--------------------|----------------------|------------------------|
| AC Voltage         | 100 - 240 VAC        | External Power Supply  |
| AC Current         | 1.7 Amps<br>0.9 Amps | @ 120 VAC<br>@ 230 VAC |
| AC Power Frequency | 47 - 63 Hz           |                        |
| Heat Output        | 500 BTU/Hr           |                        |

## **Environmental Requirements**

| Parameter         | Specification                     | Notes                |
|-------------------|-----------------------------------|----------------------|
| Temperature Range | -30° to +48°C<br>(-22° to +118°F) |                      |
| Relative Humidity | 5% to 95%                         | Non-condensing       |
| Industrial Dust   | <15mg/m3                          | Telcordia GR-63-CORE |

## **Mechanical Drawing**

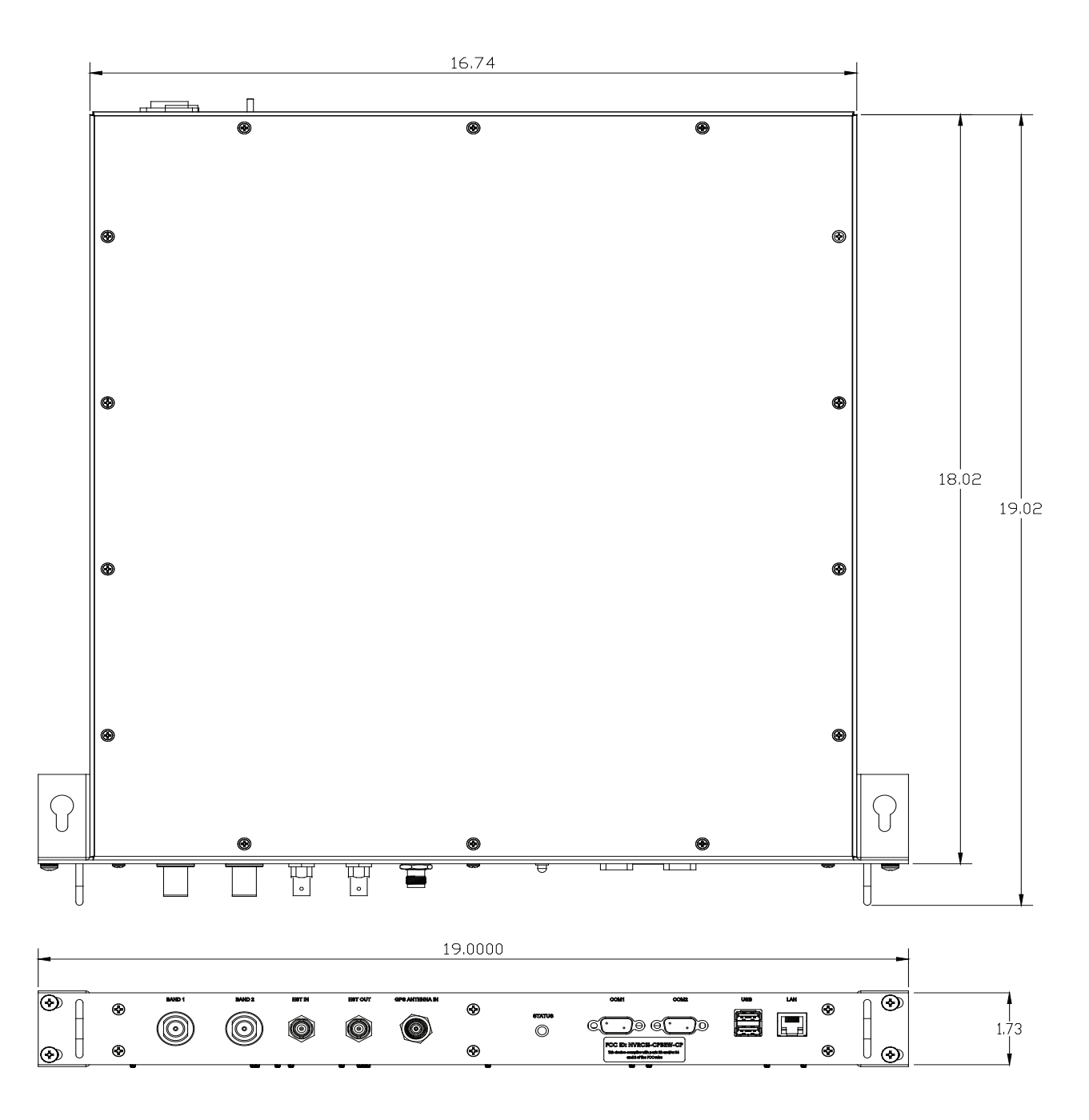

## System Set-Up Considerations

All cables should be checked for shorts and opens. Also verify that there are no cables with loose or poor connections. It is critical that the installer contact the service provider before the system is turned on.

## Mounting the Pilot Beacon

The following diagram illustrates the best method for mounting the pilot beacon to a wall in an typical installation.

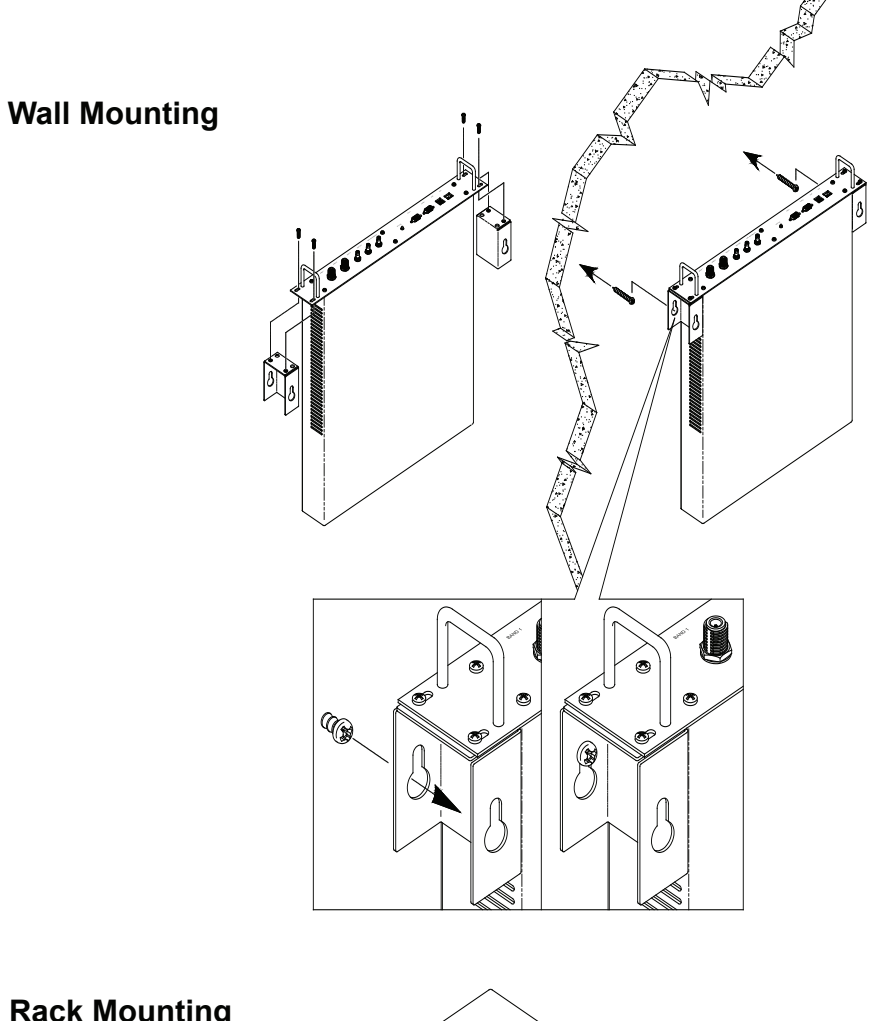

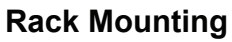

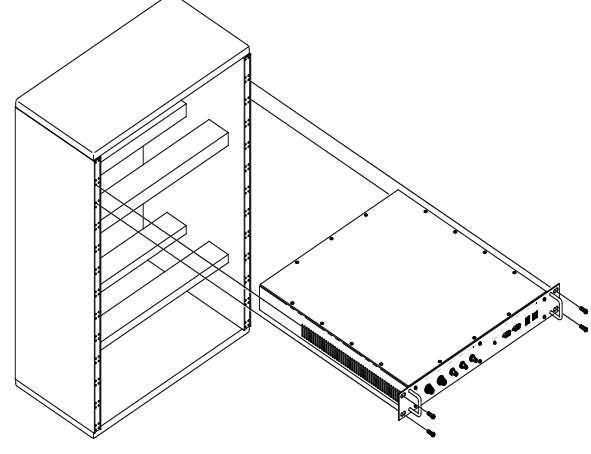

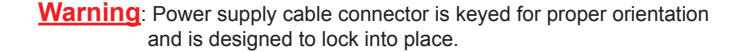

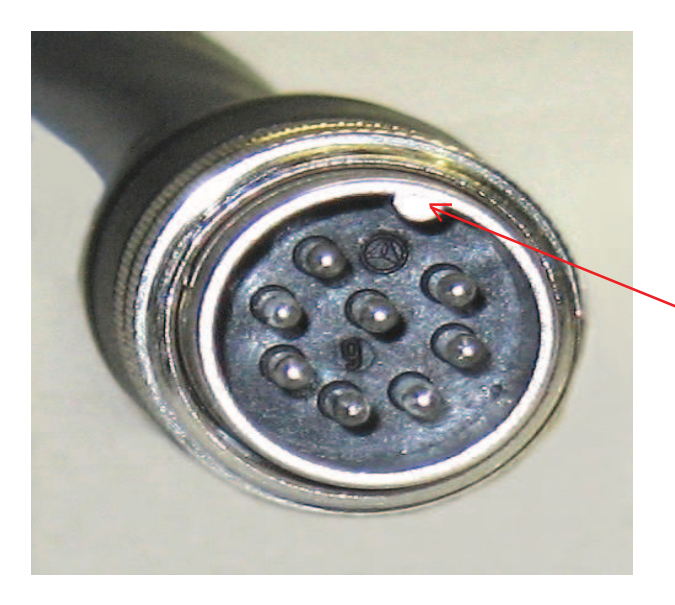

*Keyed for proper alignment, do not force connector into place.* 

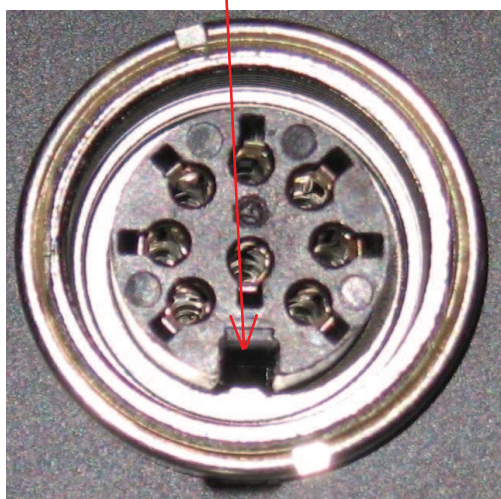

#### **Optional Accessories**

A complete line of accessories is available from Cellular Specialties, Inc. Check with your CSI distributor for any additional items needed. Below are just a few examples suitable for most in-building needs.

#### Inside Omnidirectional Antenna

Quad-band - model number: CSI-AO/700/2.7K/3

#### •Directional Couplers

6dB - model number: CSI-DC6/700-2.7K/N 10dB - model number: CSI-DC10/700-2.7K/N 15dB - model number: CSI-DC15/700-2.7K/N 20dB - model number: CSI-DC20/700-2.7K/N 30dB - model number: CSI-DC30/700-2.7K/N Battery backup, 4 hr Single band 2 hour dual band - model number: **CS48-985-601** 

#### Power Dividers

- 2:1 model number: CSI-SPD2/700-2.7K/N
- 3:1 model number: CSI-SPD3/700-2.7K/N

4:1 - model number: CSI-SPD4/700-2.7K/N

•Grounding Kit - model number: CSI-GKIT

•Lightning Arrestor - model number: CSI-CAP

#### **Important Installation Notes**

• The installer should refer to the Safety Guidelines section and the Important Safety Information section for proper antenna selection and installation. To avoid serious injury or death and damage to the pilot beacon, do not install server antennas near overhead power lines or high power components. Allow enough distance so that if antennas should fall they will not come in contact with those components.

• Close proximity to the server antennas with the pilot beacon in operation may expose the user or installer to RF fields that exceed FCC limits for human exposure.

**WARNING!** PILOT BEACON AND/OR HANDSET DAMAGE **MAY** OCCUR IF A HANDSET IS CONNECTED DI-RECTLY TO THE PILOT BEACON OR THE COAX THAT LEADS TO THE PILOT BEACON.

### **Powering Up the Unit**

During Power up, the pilot beacon will require approximately three minutes for the internal computer to boot up. During this time the LED on the front panel may light and go out several times. When boot is complete and no alarm conditions exist, the LED indicators will be illuminated green.

#### Do not unplug the unit while it is in the boot up process!

#### **Local Communication Interface Ports**

To allow monitoring and control, the pilot beacon is equipped with four ports that provide external communication access (1 Ethernet CAT-5, 2 DB-9 serial, and 1 USB). The Ethernet, CAT-5 port is provided as a primary communications port to the PC. One serial interface, COM 1, provides communications to local PC. The USB interface provides a means to download files from a memory device. The DB-9 pin assignments of COM 1 conform to the standard Electronic Industries Association (EIA232) specification. A diagram of the pin descriptions is provided on this page for reference.

Connecting a null modem cable to the COM 1 port and using a terminal emulation program with a PC will allow communication to the control processor's Text Menu Interface (TMI). See Text Menu Interface section for further detail.

The proprietary external GPS receiver connection is made at the port labeled "GPS". <u>Do not connect other devices or</u> <u>non-straight-through serial extension cables to this port.</u> Place the GPS receiver in a location with the best view of the unobstructed sky that is possible, although a 100% open view of the sky is not necessary to achieve a stable time lock.

## **EIA232 Pin Specifications**

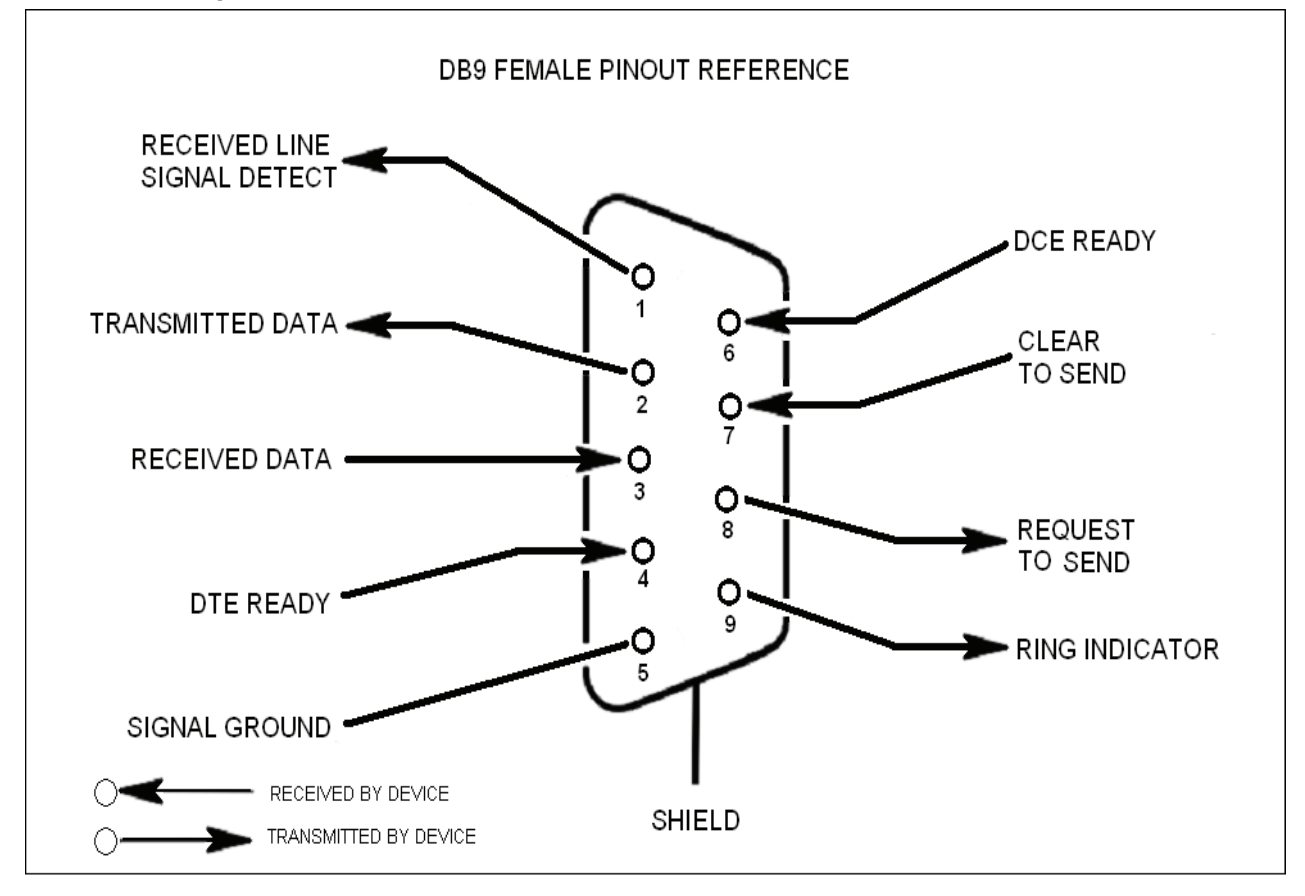

The diagram above is for reference only, it's intended to provide a quick source for pinout information in the event it should be necessary to adapt your serial cable because of an unusual connector configuration. In the vast majority of cases this information will not be needed.

## **USB** Interface

The Universal Serial Bus (USB) interface conforms to Intel's Universal Host Controller Interface (UHCI) version 1.1 dated March 21, 1996. This interface will support data transfer rates up to 12 Mbps and can be used for software updates.

#### Ethernet

The Ethernet AUI conforms to IEEE 802.3 and is capable of supporting 10/100 Mbps communications speeds. This port is used to provide access to the UI.

### **Monitoring & Alarms**

There are no physical connections provided to specifically communicate system or alarm status. This information is embedded in the information accessible via the communication ports described earlier.

## Web based GUI Session

Primary access to the unit is gained using a LAN connection and a web browser program such as Firefox by Mozilla, or Internet Explorer from Microsoft. The beacon ships with the default IP address of 192.168.1.100, but it can be changed later if required.

If connecting directly to the unit from a laptop or PC with a crossover CAT-5E cable or over a LAN the user types the IP address of the unit into the browser address line to connect. (Note: Most users will need to update the TCP/IP settings on their computer to enable connection to a host that has a static IP. Select "Use the following IP Address" and enter the IP Address as follows: 192.168.1.x, where "x" = any number from 2 to 254 inclusive other than 100. The subnet mask is 255.255.255.0. Questions pertaining to these settings should be referred to the user's IT department or you may refer to the Additional Tips section at the end of this manual.) When connection is made the user will be prompted for a user name and password. For the purpose of the GUI session, the default user name is webuser and the password is csi1234. This can also be changed as required. Internet access is not required to use the GUI. (Note: If you are connecting using a laptop, verify that your Ethernet port is powered. Some laptops will not allow Ethernet connection when on battery power. If this is the case with the laptop you are using you will need to plug it in or update the power settings.)

| 🕘 AOL.com - Welcome to AOL - Mozilla Firefox                                                |            |
|---------------------------------------------------------------------------------------------|------------|
| Eile Edit View History Bookmarks Iools Help 💟 -                                             | 0          |
| C × 6 (192.168.1.100)                                                                       | → • Google |
| 🙍 Most Visited 🏶 Getting Started 📒 Latest Headlines 🗋 Customize Links 🗋 Windows Marketplace |            |
| 🔰 SignupShield 🤞 Fill-in 🔚 Save Form 🛞 1-Click Sign-in                                      |            |

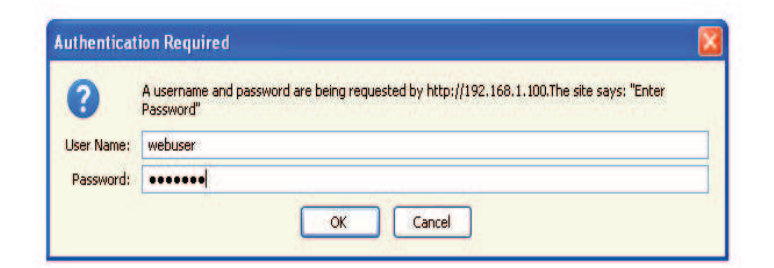

Waiting for 192.168.1.100

## System Status

When login is complete the user is brought to the system status page. The links shown in the navagation box on the left are activated by clicking on them.

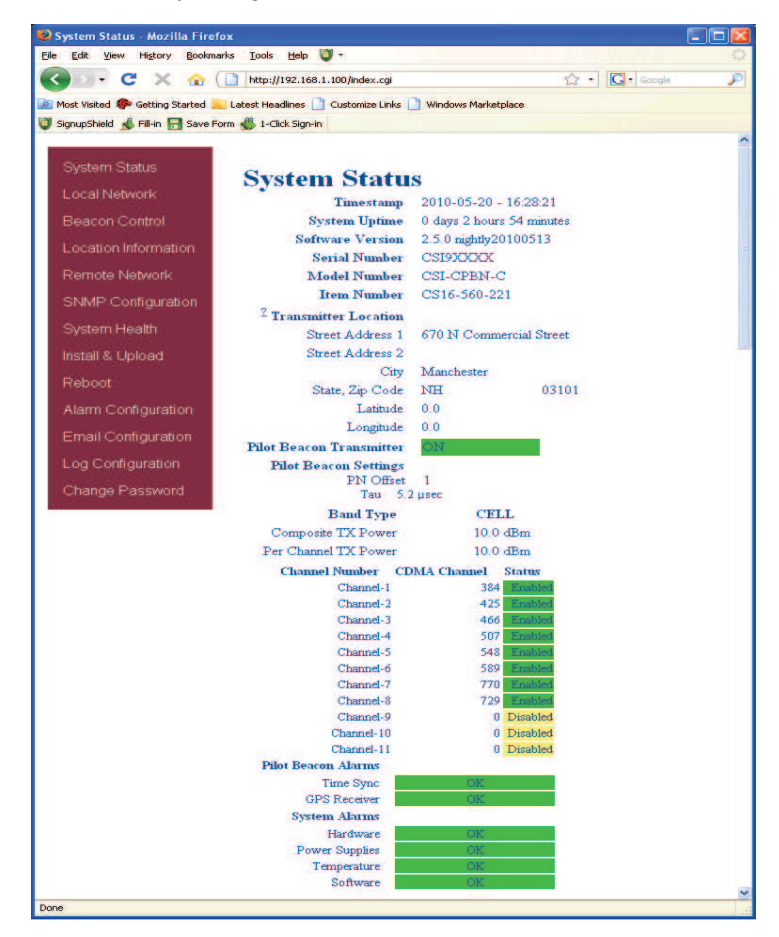

#### Local Network

If the user selects Local Network from the System Status page, the following screen is displayed and from here network configuration can be modified as required. The default is set to Static. Check with your IT department for explanation and approval of the DHCP and DHCP Server options you plan to use before you select them.

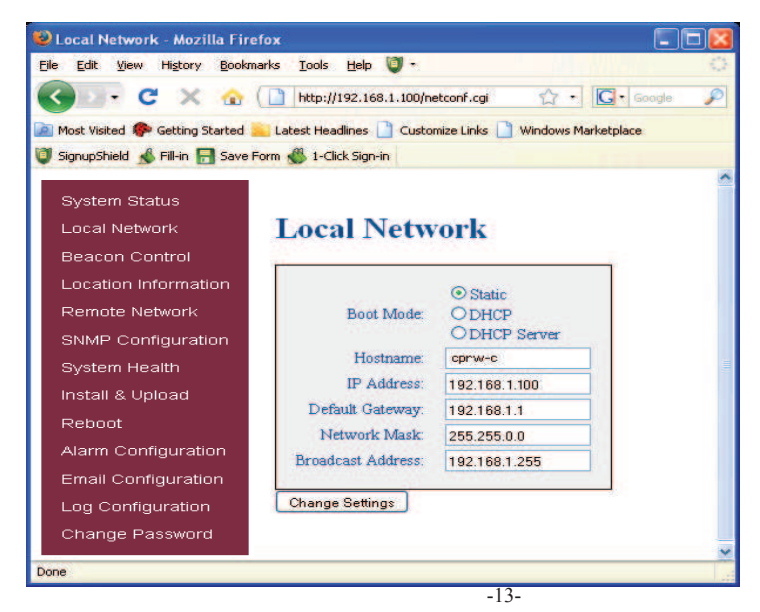

## **Beacon Control**

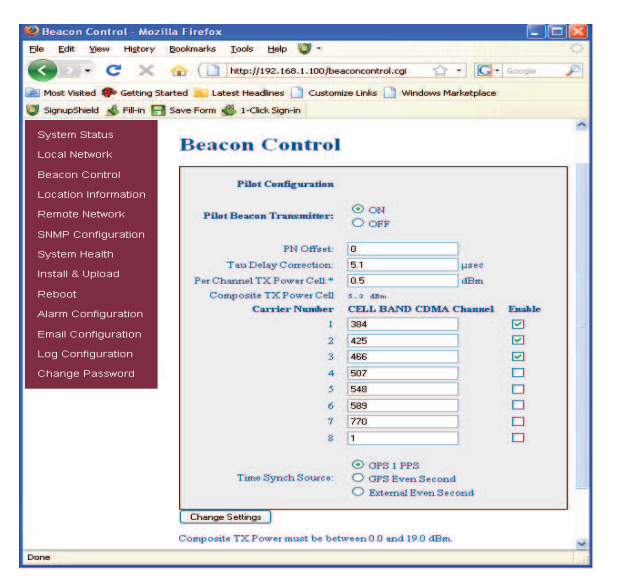

The Pilot Beacon can transmit up to eight simultaneous CDMA2000 signals for a Cell band unit and eleven for a PCS band unit. The carrier frequency for each signal is set by entering the desired CDMA channel number for that signal.

Thus, there are eight or eleven Channel Number fields, one for each of the possible signals.

The CDMA channel number is a unitless integer value with a split range of 1 to 799 and then 991 to 1023 for cell band, 1 to 1199 for PCS band and 1-899 for AWS band. Duplicate channel numbers are not allowed.

The default values for the Cell Band are: The default values for the PCS Band are:

| Signal 1: | CDMA Channel 384 |
|-----------|------------------|
| Signal 2: | CDMA Channel 425 |
| Signal 3: | CDMA Channel 466 |
| Signal 4: | CDMA Channel 507 |
| Signal 5: | CDMA Channel 548 |
| Signal 6: | CDMA Channel 589 |
| Signal 7: | CDMA Channel 770 |
| Signal 8: | CDMA Channel 729 |
|           |                  |
|           |                  |

Signal 1: CDMA Channel 1 Signal 2: CDMA Channel 2 Signal 3: CDMA Channel 3 Signal 4: CDMA Channel 4 Signal 5: CDMA Channel 5 Signal 6: CDMA Channel 6 Signal 7: CDMA Channel 7 Signal 8: CDMA Channel 8 Signal 9: CDMA Channel 9 Signal 10: CDMA Channel 10 Signal 11: CDMA Channel 11 Signal 1: CDMA Channel 1 Signal 2: CDMA Channel 2 Signal 3: CDMA Channel 3 Signal 4: CDMA Channel 4 Signal 5: CDMA Channel 5 Signal 6: CDMA Channel 6 Signal 7: CDMA Channel 7 Signal 8: CDMA Channel 8 Signal 9: CDMA Channel 9 Signal 10: CDMA Channel 10 Signal 11: CDMA Channel 11

The default values for the AWS Band are:

## **Signal Transmit Enables**

Each of the eight or eleven signals can be individually turned on or off. There is one transmit enable field for each signal. **PN Offset** 

#### PN Offset

The PN Offset is a unitless integer value with a range of 0 to 511. The default value is zero.

#### Tau (Delay Correction)

Tau is a real value in units of microseconds with a range of 0 to 5.2  $\mu$ sec and two decimal places of precision. Internally the value will be rounded to the nearest 1/40<sup>th</sup> of a CDMA chip. The test equipment reads "Tau" as follows: Positive tau means the signal is llate. Negative is opposite. The tau "setting" on the unit works as follows: Positive tau is "back to the future" which means it **C**reates the RF signal at a sooner time than zero tau. Negative tau is opposite. When one sees a positive tau on the test equipment, and wishes to "zero" it, the value of tau in the UI must be reduced to "zero it".

#### **Pilot Beacon Per Channel Transmit Power**

This setting controls the CDMA Channel Power output by the Pilot Beacon for each carrier. All enabled carriers are transmitted at the same power level. The total transmit power will be the sum of the power of all enable carriers. The user must set this power level such that the total transmit power does not exceed the specified maximum transmit power for the Pilot Beacon. The Output Power is specified in dBm with a range of 0.5 to 19.0 and a resolution of 0.5.

#### **Composite Transmit Power**

Composite output power is a display only field. The value is calculated from the Per Channel Tx Power and the number of channels that are enabled.

#### **Timing Reference Selection**

There are three alternatives for the timing reference source.

GPS 1 Pulse Per second (default) GPS Even Second Sync<sup>1</sup> External Even Second Sync

### **Location Information**

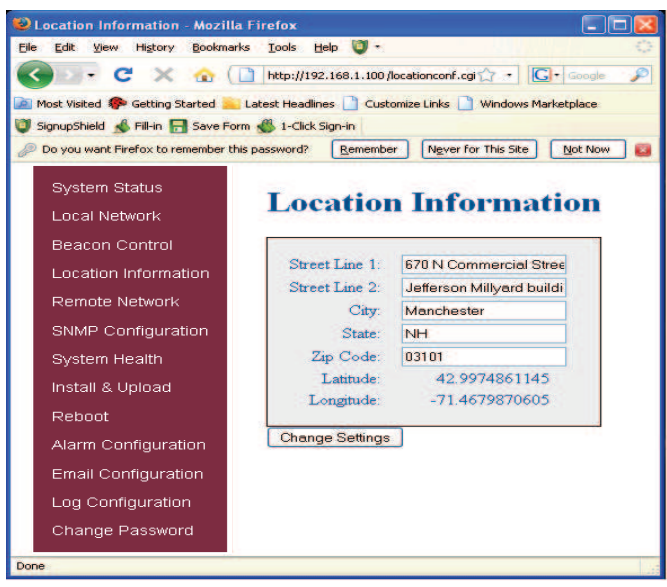

This page will allow the user to enter address information for the beacon and will display GPS coordinates.

### **Remote Network**

| 👻 Remote Network - Mozilla Firefox 🛛 🗌 🗖 🔀                                                                                                    |
|----------------------------------------------------------------------------------------------------|
| Eile Edit View History Bookmarks Iools Help 💟 -                                                                                                    |
| Solution C × ☆ ( http://192.168.1.100/remotenetconf.cgi ☆ - Google )                                                                                                    |
| 📠 Most Visited 🌮 Getting Started 🦲 Latest Headlines 🗋 Customize Links 🗋 Windows Marketplace                                                                                                    |
| 🔘 SignupShield 💰 Fill-in 🔚 Save Form 🖑 1-Click Sign-in                                                                                                    |
| System Status<br>Local Network<br>Beacon Control<br>Location Information<br>Remote Network<br>SNMP Configuration<br>System Health<br>Install & Upload<br>Reboot<br>Alarm Configuration<br>Email Configuration<br>Change Password |
| Done                                                                                                    |

If the beacon includes a modem kit, click on Remote Network in the navigation box and the screen above is displayed.

Highlight the carrier on whose network the repeater and modem will be configured and click the Change Settings button. Refer to the documentation included with the modem kit for additional information on configuring the modem.

## **SNMP** Configuration

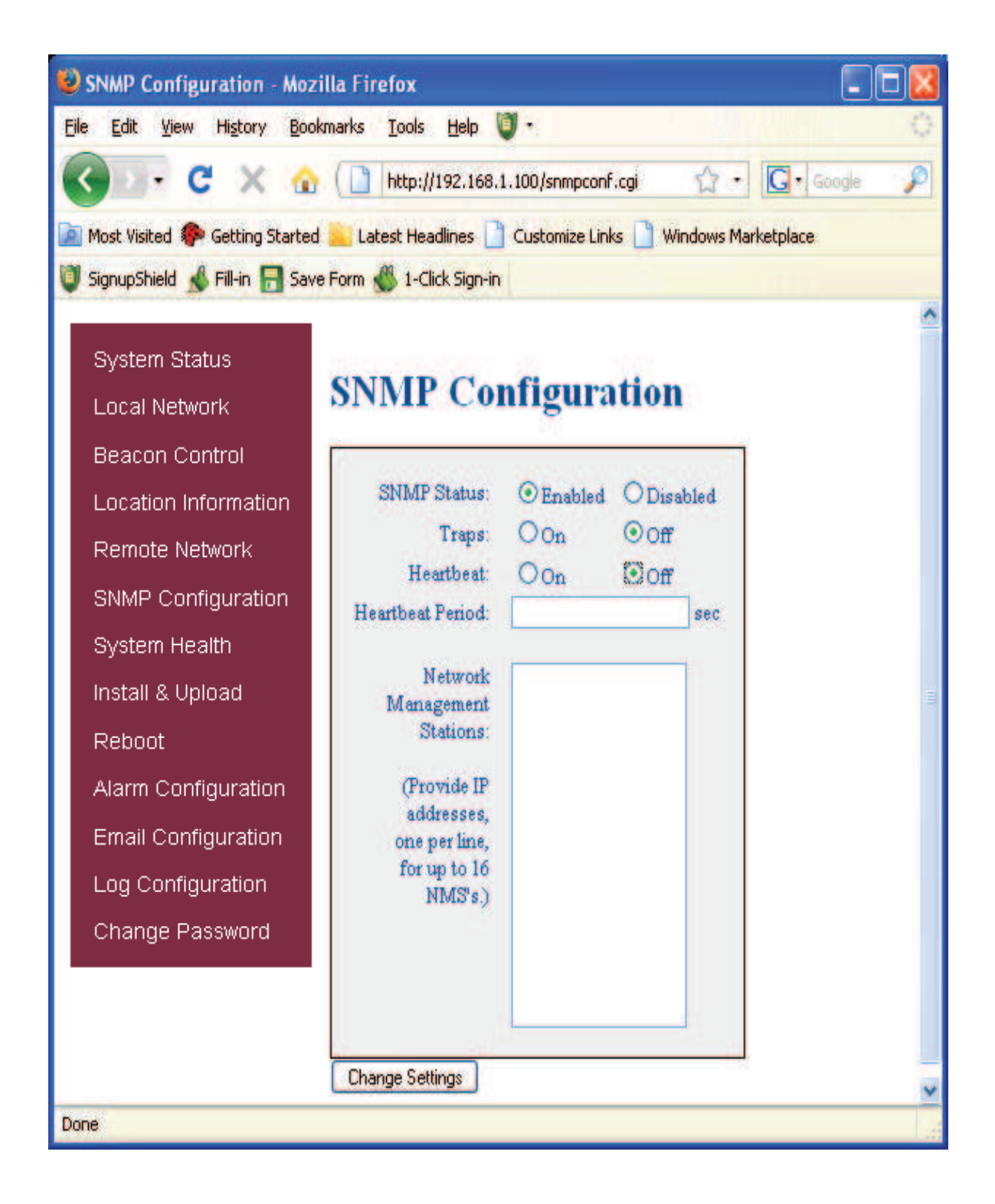

To change SNMP settings click SNMP Configuration in the navigation box, the screen above will be displayed. If the user is not well versed in Simple Network Management Protocol he or she should check with their IT professional for proper setting requirements.

## **System Health**

By clicking System Health the current state of the repeater can be reviewed.

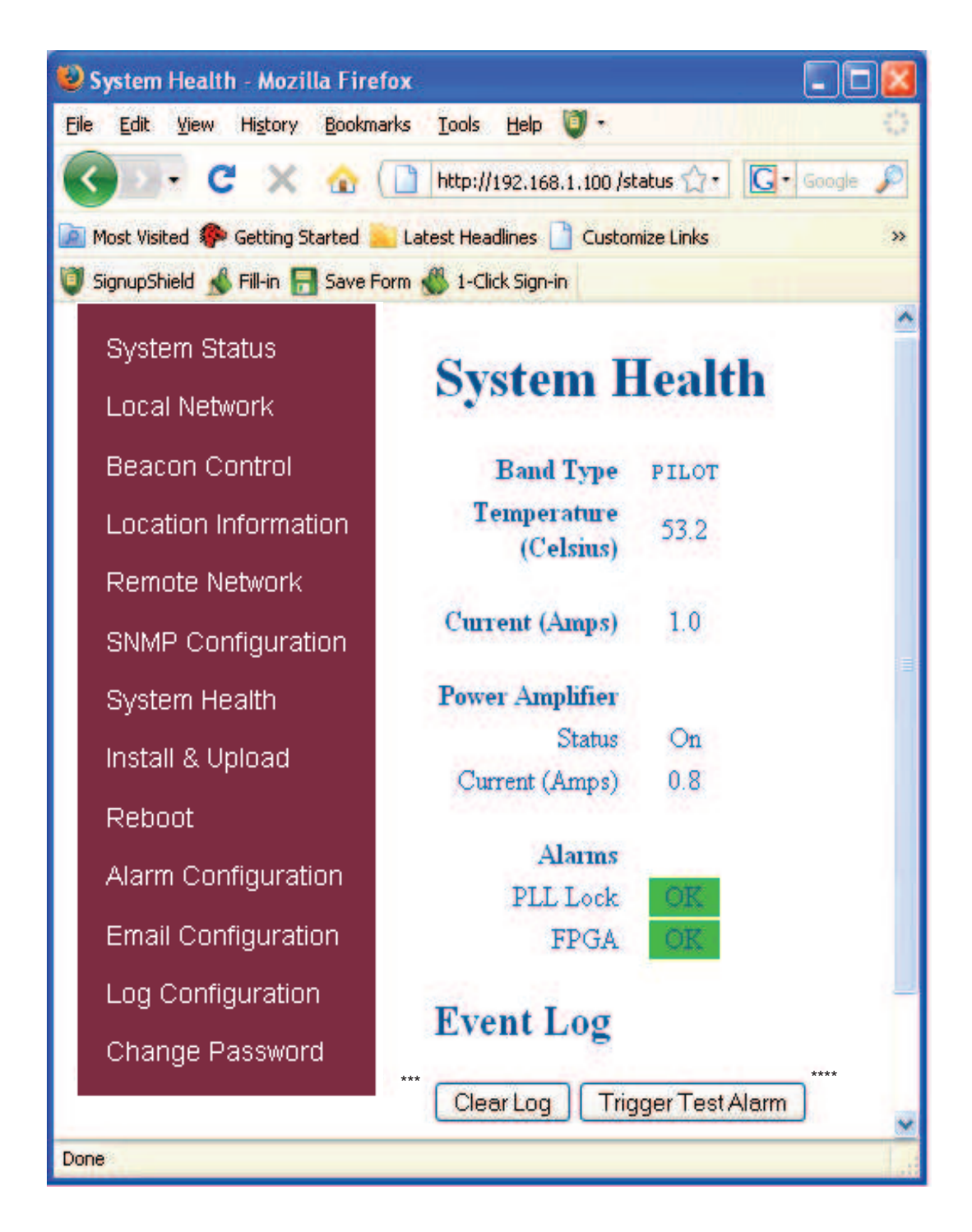

\*\*\*The user may clear LED indicators, alarms and the Event Log by clicking the Clear Log button.

\*\*\*\* If required, the user may visit the "System Health" screen and click on "Trigger Test Alarm" and wait for confirmation that the Service Provider representative that is responsible for monitoring the unit has been notified of the alarm. Be sure to "Clear All Logs" prior to logging out of the Web Interface.

## **Install & Upload**

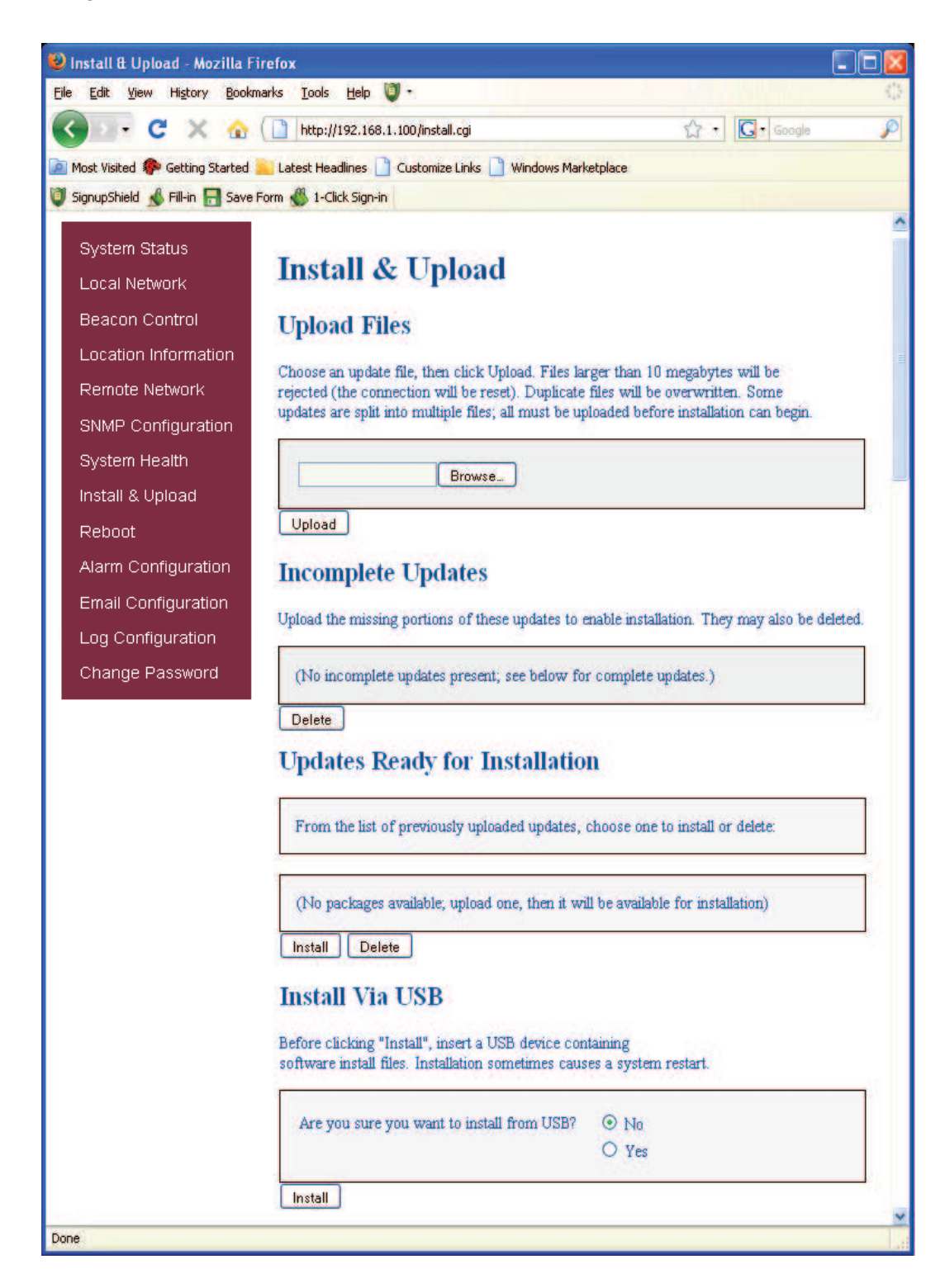

Should a software install or upgrade be needed it can be done from the Install & Upload screen shown above. As with the other screens it can be reached by clicking the words in the navigation box. Contact CSI for updates and instructions.

## Reboot

If a reboot of the repeater becomes necessary click on the Reboot option in the navigation box and the Reboot page is displayed.

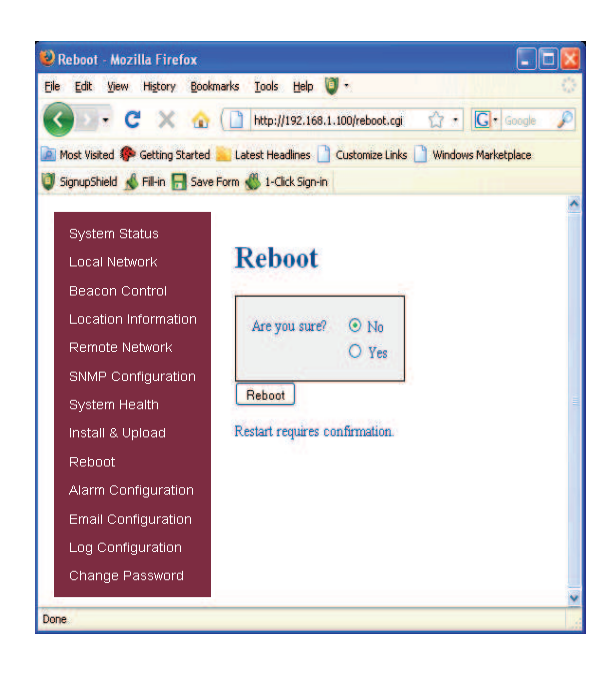

## **Alarm Configuration**

The Alarm Configuration page allows the user to specify what events will trigger an alarm.

\*NOTE: Letters, numbers & hyphens are the only acceptable nomenclature for the Location field and hyphens may not be used as the first or last character.

| 😢 Alarm Configuration - Mozilla     | Firefox                                                             |                                                                                                    | ×     |
|-------------------------------------|---------------------------------------------------------------------|----------------------------------------------------------------------------------------------------|-------|
| Elle Edit View History Bookman      | ks Iools Help 🔰 ·                                                   |                                                                                                    | Q.    |
| G 💁 C 🗙 🏠 🤇                         | http://192.168.1.100                                                | /alarmconf.cgi 🖒 - Google 🚽                                                                                                    | P     |
| 滷 Most Visited 🌮 Getting Started 🚊  | Latest Headlines 📄 Cus                                              | tomize Links 🗋 Windows Marketplace                                                                                                    |       |
| 🔰 SignupShield 🔬 Fill-in 🔚 Save For | m 🖑 1-Click Sign-in                                                 |                                                                                                    |       |
| System Status<br>Local Network      | Alarm Co                                                            | nfiguration                                                                                                    | 1     |
| Beacon Control                      | Below is the present<br>Uncheck an event to<br>This operation could | configuration for each alarm and their associated events.<br>prevent it from triggering its associated alarm.<br>take several minutes to complete. |       |
| Location Information                | Pilot Beacon Alar                                                   | 785                                                                                                    |       |
| Remote Network                      | Time Sync                                                           | I Time Sync                                                                                                    |       |
| SNMP Configuration                  | OPS                                                                 | ☑ G₽S                                                                                                    |       |
| System Health                       | System Alarm                                                        |                                                                                                    |       |
| Install & Upload                    | Software                                                            | Software Abort Software Error                                                                                                    | 111   |
| Reboot                              |                                                                     | Phase Lock Error                                                                                                    |       |
| Alarm Configuration                 | Hardware                                                            | FPGA Programming Failure                                                                                                    |       |
| Email Configuration                 |                                                                     | El hardware Control Enor                                                                                                    |       |
| Log Configuration                   | Apply Settings                                                      |                                                                                                    |       |
| Change Baseword                     | Alarm Origin Tag Settings                                           |                                                                                                    |       |
| Change Passivolu                    |                                                                     | Location Unknown                                                                                                    |       |
|                                     | Save                                                                |                                                                                                    | -     |
|                                     |                                                                     |                                                                                                    |       |
| Done                                |                                                                     |                                                                                                    | ~     |
|                                     |                                                                     |                                                                                                    | 1.000 |

## **User Maskable Alarms**

## **Time Synch Alarm**

The Time Synch Alarm is issued when the specified timing synchronization signal is lost. The alarm is disabled during the power up sequence of the pilot beacon, which includes a wait time for the signal to become available, to prevent extraneous alarms.

## **GPS Alarm**

The GPS Alarm is issued when the Pilot Beacon is not receiving the expected GPS NMEA sentences. This alarm is automatically disabled when the selected Time Synch Source is any choice other than "GPS 1PPS".

## Software Abort Alarm

The Software Abort is generated when there is a error with the software resources like the shared memory, message queues, semaphores, file mounting and un-mounting, menu interface configuration.

## **Software Error Alarm**

The Software Error is generated when there is an error in getting or setting parameters like getting PA status, temperature or setting filters.

## **Property Failure Alarm**

The Property Failure Alarm is generated when there is an error in checking the file properties or opening a file.

#### **Phase Lock Alarm**

The Phase Lock Alarm is generated whenever any of the phase locked loops that generate the local oscillator for the upconverter, the clocks for the DACs, or the FPGA clock are unable to lock.

#### **FPGA Programming Alarm**

The FPGA Programming Error is issued when the software is unable to correctly program the FPGA that performs the real time signal processing. This error could result from either a hardware fault or a corrupted programming file.

#### Hardware Control Alarm

The Hardware Control Error is issued whenever the software is unable to set the hardware to the correct configuration.

## **Email Configuration**

| . C Y AC                      | bttp://192.168.1.100.bms/conf.co                                                              | ~                                                                                                 |                                                                           |
|-------------------------------|-----------------------------------------------------------------------------------------------|---------------------------------------------------------------------------------------------------|---------------------------------------------------------------------------|
|                               | nttp://192.166.1.100/emailconr.cg                                                             | м.                                                                                                | Gr Goage                                                                  |
| t Visited 🌮 Getting Started 🚬 | Latest Headlines Customize Links Wind                                                         | ows Marketplace                                                                                   |                                                                           |
| upShield 🔊 Fill-in 🔚 Save Fo  | rm 🐒 1-Click Sign-in                                                                          |                                                                                                   |                                                                           |
| /stem Status                  | Email Configuration                                                                           | n                                                                                                 |                                                                           |
| ocal Network                  | Please consult your IT department before                                                      | changing any values if you are not sure you                                                       | understand how this data will                                             |
| acon Control                  | affect emails. Note: Emails will not be set                                                   | nt if you do not have a valid internet connect                                                    | lon.                                                                      |
|                               | The current email configuration is shown to<br>the new value and select the Save button.      | below when this page is initially displayed. T<br>The configuration of a particular field will no | o change the configuration, enter<br>of be changed if the data input is   |
| ocation information           | invalid. Emails will not be sent if the sende<br>current email configuration. To view all val | r information is not supplied or is incorrect a<br>lues present in the system after an error occu | nd valid data does not exist in the<br>urs, select Email Configuration at |
| emote Network                 | the left to redisplay this page.                                                              | •                                                                                                 |                                                                           |
| MP Configuration              | Enable Emails                                                                                 |                                                                                                   |                                                                           |
| vstem Health                  | Email Alarms O ON OFF                                                                         |                                                                                                   |                                                                           |
|                               | Sender Email Account Configuration                                                            |                                                                                                   |                                                                           |
| stall & Upload                | SMTP Host Address                                                                             | smtp.321.net                                                                                      |                                                                           |
| eboot                         | User Account Address                                                                          | vzw_hsr@mailstore.321.net                                                                         |                                                                           |
| arm Configuration             | User Account Password<br>Confirm Password                                                     |                                                                                                   |                                                                           |
| nail Configuration            | Timeout (secs)                                                                                | 120                                                                                               |                                                                           |
|                               | Port                                                                                          | 25                                                                                                |                                                                           |
| og Configuration              | Authenticate and Encrypt Configuratio                                                         |                                                                                                   |                                                                           |
| hange Password                | Authentication Metho                                                                          | od login                                                                                          |                                                                           |
|                               | Transport Layer Security (TL                                                                  | 3) 💿 on 🛛 O off                                                                                   |                                                                           |
|                               | TLS Certificate Chee                                                                          | sk O ON ③ OFF                                                                                     |                                                                           |
|                               | Email Message Configuration                                                                   |                                                                                                   |                                                                           |
|                               | From Address vzwpo                                                                            | cs@lists.321.net                                                                                  |                                                                           |
|                               | Subject 0                                                                                     | 1                                                                                                 |                                                                           |
|                               | Recipient Email Addresses                                                                     |                                                                                                   |                                                                           |
|                               | Email Address 1                                                                               |                                                                                                   |                                                                           |
|                               | Email Address 2                                                                               |                                                                                                   |                                                                           |
|                               | Email Address 4                                                                               |                                                                                                   |                                                                           |
|                               | Email Address 5                                                                               |                                                                                                   |                                                                           |
|                               | Heartheat Email Configuration                                                                 |                                                                                                   |                                                                           |
|                               | Heartbeat Emails O                                                                            | ON OFF                                                                                            |                                                                           |
|                               | Mode 💿 .                                                                                      | Terse O Verbose                                                                                   |                                                                           |
|                               | Frequency (hours) 48                                                                          |                                                                                                   |                                                                           |
|                               |                                                                                               |                                                                                                   | -                                                                         |
|                               | Save                                                                                          |                                                                                                   |                                                                           |
|                               |                                                                                               |                                                                                                   |                                                                           |
|                               | Email Messages                                                                                |                                                                                                   |                                                                           |
|                               | Use the buttons below to send a test email                                                    | and show the emails that are currently in th                                                      | e email message queue. Note:                                              |
|                               | Test emails cannot be sent if the email alar<br>recipient email addresses.                    | ms are disabled or if there are any errors in the                                                 | he email configuration data and/or                                        |
|                               | Send Test Email                                                                               |                                                                                                   |                                                                           |
|                               | Show Queued Email Messages                                                                    |                                                                                                   |                                                                           |
|                               | Queued Email Messages                                                                         |                                                                                                   |                                                                           |
|                               |                                                                                               |                                                                                                   |                                                                           |

Email Configuration page allows the user to enter up to five Email addresses to which the repeater can send specified alarm messages when Email Alarm Notification and Remote Networking are enabled, and the repeater is equipped with an active wireless modem. \*NOTE: In all fields the software will not allow the user to enter invalid characters.

## Log Configuration

The Log Configuration page provides the user with the means to modify three aspects of how log files are created and stored as shown below.

| 😢 Log Configuration - Mozilla F                  | Firefox                      |                     |             |   |
|--------------------------------------------------|------------------------------|---------------------|-------------|---|
| <u>Eile Edit View History Bookma</u>             | arks Iools Help 🔰 –          |                     |             | 0 |
| G . C × 🔬                                        | http://192.168.1.100/logco   | nf.cgi              | Ĝ · Google  | P |
| Most Visited 🌮 Getting Started                   | Latest Headlines 📄 Customize | e Links 📄 Windows M | 1arketplace |   |
| SignupShield <u> </u> Fill-in 🔒 Save Fi          | orm 🐇 1-Click Sign-in        |                     |             |   |
| System Status<br>Local Network<br>Beacon Control | Log Configu                  | ration              | - 11        |   |
| Location Information                             | Log Rotate Frequency         | 60                  | minutes     |   |
| Remote Network                                   | Log Rotate File Size         | 100                 | Kilobytes   |   |
| SNMP Configuration                               | Log Rotate File Count        | 10                  |             |   |
| System Health                                    | Configure Logs               |                     |             |   |
| Install & Upload                                 |                              |                     |             |   |
| Reboot                                           |                              |                     |             |   |
| Alarm Configuration                              |                              |                     |             |   |
| Email Configuration                              |                              |                     |             |   |
| Log Configuration                                |                              |                     |             |   |
| Change Password                                  |                              |                     |             |   |
|                                                  |                              |                     |             |   |
| Done                                             |                              |                     |             |   |

## **Change Password**

By clicking on the Change Password link the user is brought to the Change Password page. From here he or she can quickly and easily reset the password for the unit. A word of warning here be careful when setting the new password. If you forget what you set your password to you'll need to contact CSI at 1-877-844-4274 for assistance.

| Not the configuration - Mozilla    | a Firefox                        |                        |               |           |   |
|------------------------------------|----------------------------------|------------------------|---------------|-----------|---|
| <u>File Edit View History Book</u> | marks <u>T</u> ools <u>H</u> elp |                        |               |           |   |
| 🔇 🖸 - C 🗙 🏠                        | http://192.168.1.100             | /password.cgi          | ☆·            | G• Google | P |
| 🙍 Most Visited 🌮 Getting Started   | 📔 Latest Headlines 🗋 Cus         | tomize Links 🗋 Windows | : Marketplace |           |   |
| System Status                      | Charles De                       |                        |               |           |   |
| Local Network                      | Change Pa                        | ssword                 |               |           |   |
| Beacon Control                     | Change the password b            | elow:                  |               |           | _ |
| Location Information               | Change Password                  |                        |               |           |   |
| Remote Network                     | Account                          | webuser                |               | _         |   |
| SNMP Configuration                 | Password<br>Confirm Password     |                        |               |           |   |
| System Health                      |                                  |                        |               |           |   |
| Install & Upload                   | Save                             |                        |               |           |   |
| Reboot                             |                                  |                        |               |           |   |
| Alarm Configuration                |                                  |                        |               |           |   |
| Email Configuration                |                                  |                        |               |           |   |
| Log Configuration                  |                                  |                        |               |           |   |
| Change Password                    |                                  |                        |               |           |   |
| Done                               |                                  |                        |               |           |   |

To end the session exit the browser, the user will be automatically logged out.

## Text Menu Interface (Local Access)

Local access to the pilot beacon TMI, also known as the console interface, is made by connecting a serial cable (optional), as shown in figure 1, from the serial connector of the laptop the serial port on the bottom end panel of the pilot beacon. This connector is labeled COM \_ In some cases, if the gender of the connector is not the same as shown in figure 1, a null modem adapter (optional) as shown in figure 2 may also be required.

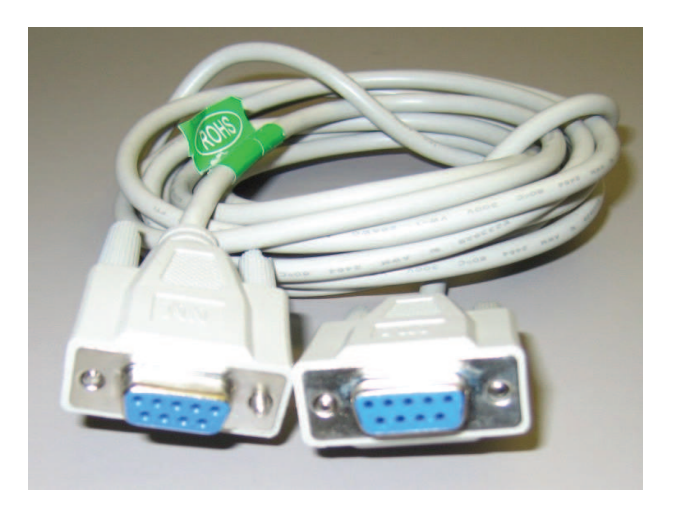

Figure 1

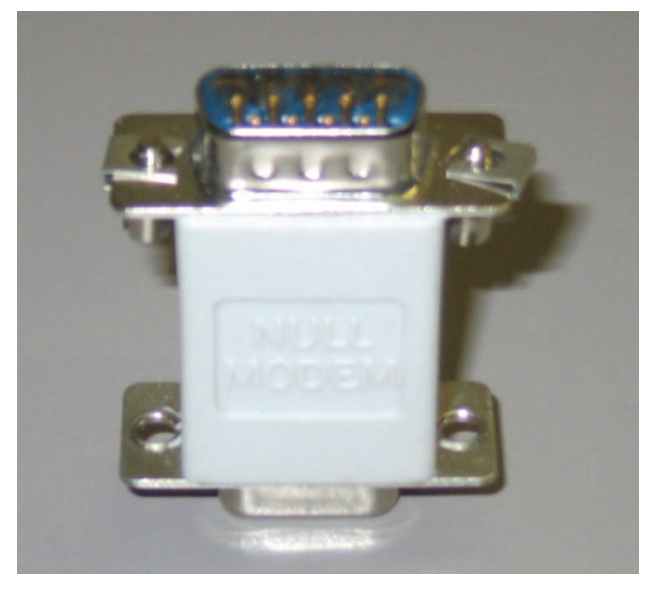

Figure 2

Many terminal emulation programs will work if properly configured. In the following description, "TeraTerm" is used to establish the TMI session. This program is readily available via the Internet and is free from Ayera Technologies at:

#### http://www.ayera.com/teraterm/

TeraTerm Pro Web works on Windows 95/98, 2000, XP. Here is the latest TeraTerm Pro Web release:

Version 3.1.3, October 8, 2002. ttpro313.zip

When the program is started, the following screen is displayed.

| Tera Term: New connection 🛛 🔀              |
|--------------------------------------------|
| TCP/IP                                     |
| Host: 127.0.0.1                            |
| Service:  Telnet TCP port#: 23  SSH  Other |
| Port: COM1 -                               |
| OK Cancel Help                             |

Select the Serial radio button and press OK as shown below.

| Tera Term: New connection 🛛 🔀                    |
|--------------------------------------------------|
| C TCP/IP                                         |
| Host: 127,0,0,1                                  |
| Service: C Telnet TCP port#:<br>C SSH<br>C Other |
| © Serial<br>Port: COM1 ▼                         |
| OK Cancel Help                                   |

Note: It may be necessary, in the System Properties section of the control panel; using Device Manager to determine what COM port your computer uses for the communications port. In this case it is COM 1. This is not to be confused with the serial port on the bottom panel of the repeater labeled COM 1.

Pressing "OK" will open up a blank dialog screen. Go to the setup dropdown menu and select Serial port to make changes to the serial port setup.

| 🛄 Tera 🕯  | Term Web 3.1 - COM1 VT                           |   |
|-----------|--------------------------------------------------|---|
| File Edit | Setup Web Control Window Help                    |   |
| •         | Terminal<br>Window<br>Font<br>Keyboard           |   |
|           | Serial port                                      |   |
|           | SSH2<br>SSH2 Authentication<br>TCP/IP<br>General |   |
|           | Save setup<br>Restore setup                      |   |
|           | Load key map                                     |   |
|           | Recurring Command                                |   |
|           |                                                  |   |
|           |                                                  | ~ |
| <         |                                                  | > |

Configure the terminal program for the correct COM port, in this case COM 1 and 115200 baud rate as shown below.

| Tera Term: Seri | al port setup   |         |
|-----------------|-----------------|---------|
| Port:           | COM1 -          | ОК      |
| Baud rate:      | 115200 💌        |         |
| Data:           | 8 bit 💌         | Cancel  |
| Parity:         | none 💌          | 1       |
| Stop:           | 1 bit 💌         | Help    |
| Flow control:   | none 💌          |         |
| Transmit dela   | /<br>/char 0 ms | ec/line |

## **User Interface**

## Login

Once the unit has completed its boot up and link initialization phases it will display the login prompt. The username is "user" and the password is "csi1234".

#### Main Menu

Upon successful login the unit displays the main menu.

| 💻 Tera Term Web 3.1 - 192.168.1.100 VT                                                                                                    |   | × |
|----------------------------------------------------------------------------------------------------|---|---|
| File Edit Setup Web Control Window Help                                                                                                    |   |   |
| Technologic Systems Linux<br>Version 3.07a                                                                                                    |   | ^ |
| dsp85-cell-sw login: user<br>Password:<br>DSP2 Filot CELL Management Interface                                                                                                    |   |   |
| Copyright (c) 2008 Cellular Specialties, Inc.<br>All Rights Reserved.<br>Proprietary and Confidential.                                                                                                    |   |   |
| Waiting for Configuration UpdateComplete                                                                                                    |   |   |
| Waiting for Link initialization                                                                                                    |   |   |
| Status         CELL            Configuration         OK         OK           Attenuator         OK         OK           Attenuator         OK         OK           DAC         OK         OK           DAC         OK         OK           DAC         OK         OK           DAC         OK         OK           DAC         OK         OK           DAC         OK         OK           DPD         OK         OK           DFD         OK         OK           FFGA         OK         OK           FRECOMP         OK         OK           PRECOMP         OK         OK |   |   |
| Link Initialization Complete<br>Main Menu                                                                                                    |   |   |
| (1) Set Parameters - Disabled<br>(2) Get Parameters<br>(3) System Commands<br>(x)_Exit                                                                                                    |   | ~ |
|                                                                                                    | > |   |

When "Set Parameters" is first selected the unit will ask for the maintenance mode login. (The default username for the maintenance mode is "csi" and the password is "csi1234".)

| 🛄 Tera Term Web 3.1 - 192.168.1.100 VT                                                                                                    |   |
|----------------------------------------------------------------------------------------------------|---|
| File Edit Setup Web Control Window Help                                                                                                    |   |
| Set Parameters - Disabled<br>(1) Maintenance Mode Login<br>(r) Return to previous menu<br>->                                                                                                    | ~ |
| Enter Username: csi<br>Enter Username: csi<br>Enter Password:<br>Maintenance Mode Enabled<br>========<br>Main Menu<br>========<br>(1) Set Parameters<br>(2) Get Parameters<br>(3) System Commands<br>(x) Exit<br>-> |   |

Once the maintenance mode login is performed successfully the main menu will be displayed again but without the "(Disabled)" qualifier on the "Set Parameters" choice.

#### **Set Parameters Menu**

| 💻 Tera Term Web 3.1 - 192.168.1.100 VT  |             |
|-----------------------------------------|-------------|
| File Edit Setup Web Control Window Help |             |
|                                         | ~           |
| Set Parameters                          |             |
|                                         |             |
| (1) Pilot Beacon Configuration          |             |
| (2) Networking Configuration            | -           |
| (r) Return to previous menu             | 9           |
| ->                                      | ~           |
|                                         | <b>&gt;</b> |

-25-

## Pilot Beacon Configuration Menu

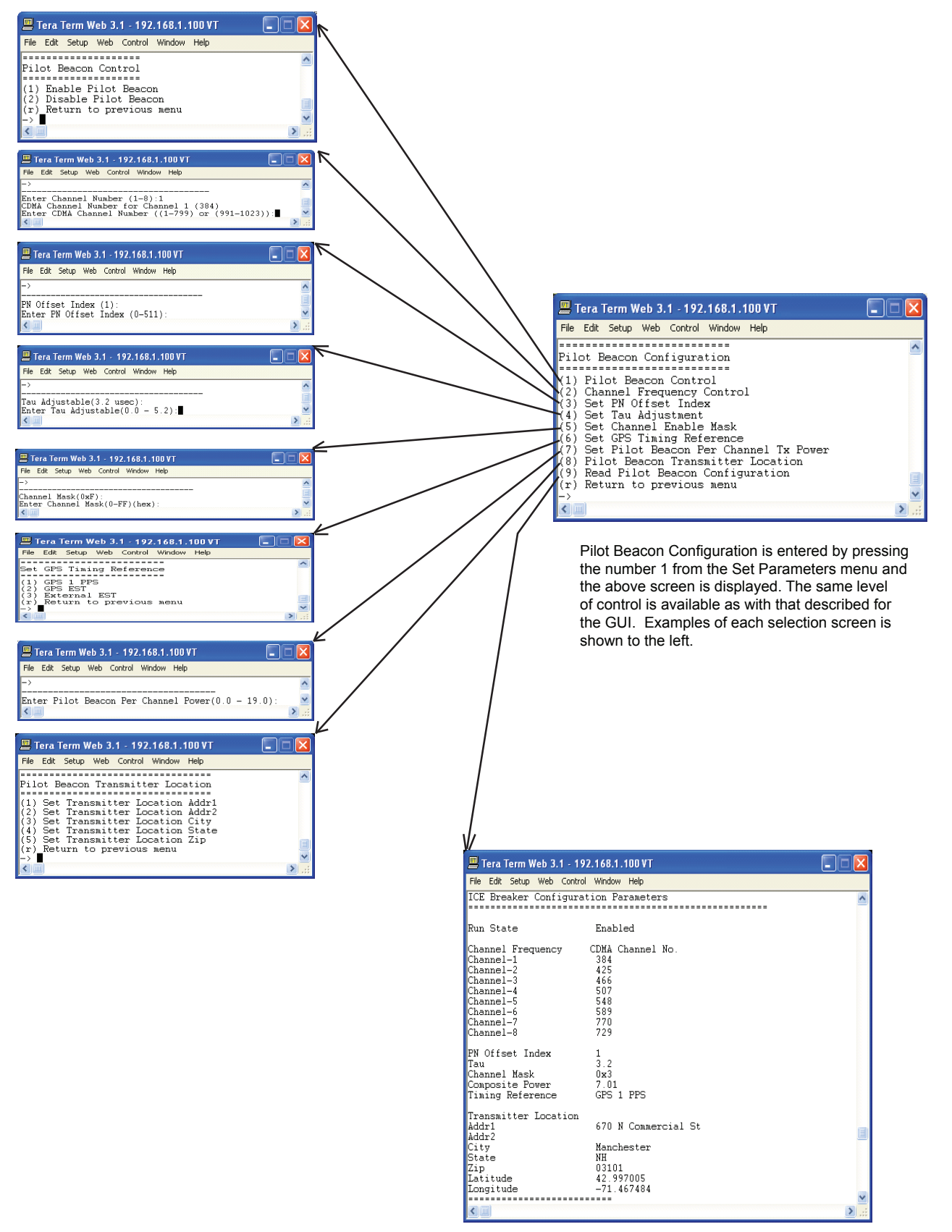

#### **Networking Configuration Menu**

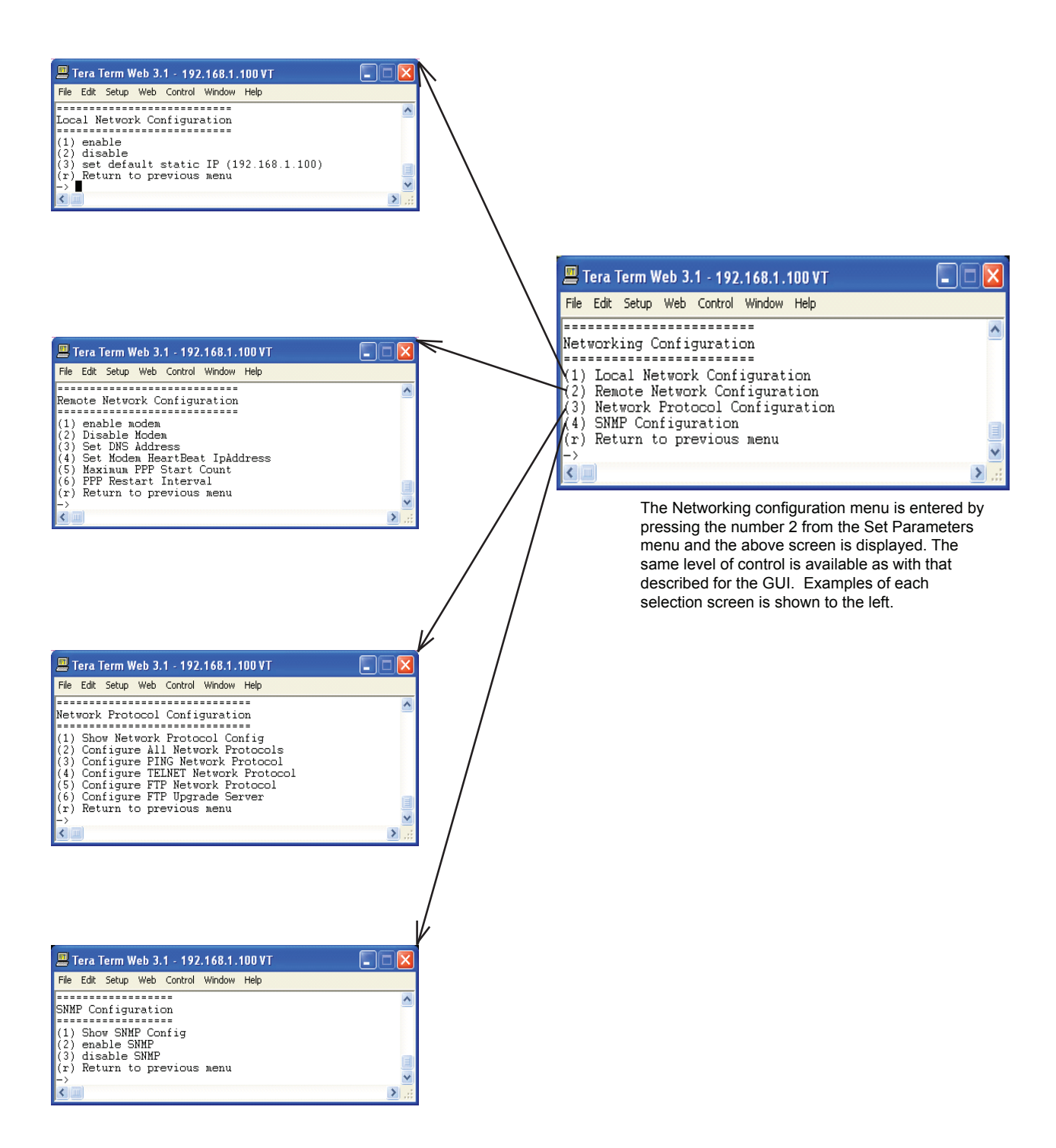

## **Telnet Session (Remote Access)**

Remote access to the pilot beacon may be gained through a LAN connection and a terminal emulation program for TCP/IP. As with the serial connection, many terminal emulation programs will work, if properly configured. In the following description, "TeraTerm" is used to establish the Telnet session. Also, it will be required that the network configuration of the computer and the pilot beacon being controlled be set up with the same Sub Net and Sub Net Mask in order to establish a link. In other words, the IP addresses of both the computer used and the pilot beacon must use the same group of IP address number sets. For example, the pilot beacon ships with the default IP address of something like 192.168.1.100 and a Sub Net Mask of 255.255.255.0. In order to connect, the computer to be used for the link would normally need an IP address of something like 192.168.1.12 with a Sub Net Mask of 255.255.255.0. the same Sub Net Mask as the pilot beacon. In this example note: the last digit of the IP address may be any number except 1,100 and 255. Configuring your PC is normally fairly straight forward but it does vary somewhat with the operating system involved. If you require assistance, contact your IT department and they will be able to set up your PC for you or you may review the Additional Tips Section at the end of the manual.

When the TeraTerm program is started, the following screen is displayed. Change the default host IP address to the IP address of the pilot beacon to be controlled. In the case of a new install, the default address is 192.168.1.100 and has been assigned at the factory. Select the service Telnet. The TCP Port must be 23.

| Tera Te  | rm: New connection | X |
|----------|--------------------|---|
| Г • тс   | P/IP               |   |
| Host:    | 192.168.1.100      | - |
| Service: | C SSH<br>C Other   |   |
| C Ser    | Port: COM1 -       |   |
| ОК       | Cancel Help        |   |

Pressing the "OK" button will bring the user to the following screen, which will require the user to log in. The default user name is "user". The default password is "csi1234".

| 💻 Tera Term Web 3.1 - 192.168.1.100 VT     |   |
|--------------------------------------------|---|
| File Edit Setup Web Control Window Help    |   |
| Technologic Systems Linux<br>Version 3.07a |   |
| dsp85-cell-sw login: user<br>Password:     |   |
|                                            |   |
|                                            |   |
|                                            |   |
|                                            |   |
|                                            |   |
|                                            | ~ |

In the field after the prompt "DSP85-cell-X login;" type the user name and password. After typing the password press the enter key and the main menu will be displayed as shown in the text menu section.

Telnet and serial sessions both provide access to the same Text Menu Interface. We have already shown many of the options available and all are self explanatory, so they will not be repeated.

## **Additional Tips**

Instructions to change TCP/IP settings on your Windows computer.

Click in the Network Connections Icon in the Control Panel. See below.

| 🖻 Control Panel                          |                             |               |                          |                         |                                |                     |                         |         |
|------------------------------------------|-----------------------------|---------------|--------------------------|-------------------------|--------------------------------|---------------------|-------------------------|---------|
| Elle Edit View Favorites Iools           | Help                        |               |                          |                         |                                |                     |                         |         |
| G Back + 🕤 - 🏂 🔎 S                       | iearch 🜔 Fol                | ders 🔢 -      |                          |                         |                                |                     |                         |         |
| Address 🕞 Control Panel                  |                             |               |                          |                         |                                |                     | 🛩 🔁 Go                  | Links » |
| Fontsol Panel                            | Ċ.                          | 2             | 6                        | -                       |                                |                     | - 🍋                     | ^       |
| Switch to Category View                  | Accessibility<br>Options    | Add Hardware  | Add or<br>Remov          | Administrative<br>Tools | Autodesk Plot<br>Style Manager | Autodesk<br>Plotter | Automatic<br>Updates    |         |
| for the state                            |                             | 0             | *                        | S                       | 1                              | and a               | 9                       |         |
| 💩 Windows Update                         | Corel Versions              | Date and Time | Display                  | Folder Options          | Fonts                          | Game<br>Controllers | Intel®<br>Extre         |         |
| Help and Support                         |                             | 1             |                          | C                       |                                | 1                   | -                       |         |
|                                          | Internet<br>Options         | Keyboard      | Mail                     | Mouse                   | Network<br>Connections         | Phone and<br>Modem  | Power Options           |         |
|                                          | -                           | 0             | ۲                        | 3                       | 3                              | ۲                   | (())                    |         |
|                                          | Printers and<br>Faxes       | QuickTime     | Regional and<br>Language | Scanners and<br>Cameras | Scheduled<br>Tasks             | Security<br>Center  | Sound Effect<br>Manager |         |
|                                          | O,                          | 2             | (m)                      | 8                       |                                | 92                  | 6                       |         |
|                                          | Sounds and<br>Audio Devices | Speech        | Symantec<br>LiveUpdate   | System                  | Taskbar and<br>Start Menu      | User Accounts       | Windows<br>Firewall     |         |
|                                          |                             |               |                          |                         |                                |                     |                         |         |
|                                          | Wireless<br>Network Set     |               |                          |                         |                                |                     |                         |         |
| Connects to other computers, networks, a | and the Internet.           |               |                          |                         |                                |                     |                         |         |

Right click on Local Area Connection - and select "Properties".

| Network Connections                                                                                                    |                            |        |      |            |
|----------------------------------------------------------------------------------------------------|----------------------------|--------|------|------------|
| ile Edit View Favorites <u>T</u>                                                                                                    | ools Advanced Help         |        |      | <b>#</b> * |
| 😋 Back 🔹 🕥 🕤 🏂 🍃                                                                                                    | Search 🜔 Folders 🛄 -       |        |      |            |
| ddress 👟 Network Connections                                                                                                    |                            | ~      | 🔁 Go | Links »    |
| Network Tasks         Image: Create a new connection         Image: Create a new connection         Image: Create a new conn | LAN or High-Speed Internet | Family |      |            |
| <ul> <li>Repair this connection</li> <li>View status of this connection</li> </ul>                                                                                                    |                            |        |      |            |
| Change settings of this<br>connection                                                                                                    |                            |        |      |            |
|                                                                                                    |                            |        |      |            |

Scroll down to "Internet Protocol (TCP/IP) and click on the "Properties" button.

| Local Area Connect                                                        | tion Properties                                                      | ? 🛛                                 |
|---------------------------------------------------------------------------|----------------------------------------------------------------------|-------------------------------------|
| General Advanced                                                          |                                                                      |                                     |
| Connect using                                                             |                                                                      |                                     |
| Broadcom NetXin                                                           | eme 57xx Gigabit C                                                   | Configure                           |
| This connection uses the                                                  | e following items:                                                   |                                     |
| Pile and Printer     QoS Packet So     Internet Protoco                   | Sharing for Microsoft<br>sheduler<br>of (TCP/IP)                     | Networks                            |
| ۲.                                                                        |                                                                      |                                     |
| lostal                                                                    | Uninstall                                                            | Properties                          |
| Description                                                               |                                                                      |                                     |
| Transmission Control I<br>wide area network pro<br>across diverse interco | Protocol/Internet Pro<br>stocol that provides o<br>nnected networks. | tocol. The default<br>communication |
| Show icon in notificat                                                    | tion area when conn<br>connection has limited                        | ected<br>d or no connectivity       |
|                                                                           |                                                                      | 0K Cancel                           |

If you are set up to use DHCP, the window shown below will be displayed.

| Internet Protocol (TCP/IP) P                                                                          | roperties 🛛 💽 🔛                                                                      |
|----------------------------------------------------------------------------------------------------|--------------------------------------------------------------------------------------|
| General Alternate Configuration                                                                       |                                                                                      |
| You can get IP settings assigned<br>this capability. Otherwise, you ne<br>the appropriate IP settings | I automatically if your network supports<br>ed to ask your network administrator for |
| Obtain an IP address auton                                                                            | natically                                                                            |
| O Uge the following IP address                                                                        | K                                                                                    |
| (P-address                                                                                            |                                                                                      |
| Subriet mask                                                                                          |                                                                                      |
| Entanti Qatavias                                                                                      |                                                                                      |
| Obtain DNS server address                                                                             | automatically                                                                        |
| O Use the following DNS serv                                                                          | rer addresses                                                                        |
| Erelened DIVS servet:                                                                                 |                                                                                      |
| Alternate DNS server                                                                                  |                                                                                      |
|                                                                                                    | Adganced.                                                                            |
|                                                                                                    | OK Cancel                                                                            |

Select "Use the following IP address:" and enter "192.168.1.2." The subnet mask should automatically populate to "255.255.255.0".

| Termer Protocor (TCP/IP) P                                                                              | ropernes.                                                                          |
|----------------------------------------------------------------------------------------------------|------------------------------------------------------------------------------------|
| You can get IP settings assigned<br>this capability. Otherwise, you nee<br>the appropriate IP settings. | automatically if your network supports<br>ed to ask your network administrator for |
| O gbtan an IP address autom                                                                             | atically                                                                           |
| Use the following IP address                                                                            |                                                                                    |
| IP address                                                                                              | 192 168 1 2                                                                        |
| Subnet mask:                                                                                            | 255 . 255 . 255 . 0                                                                |
| Default gateway                                                                                         | I show as                                                                          |
| O Blytain DNS serves address                                                                            | solomistically                                                                     |
| O Use the following DNS serve                                                                           | er addresses                                                                       |
| Preferred DNS server:                                                                                   | 21 12 12                                                                           |
| Alternate DNS server                                                                                    | 1                                                                                  |
|                                                                                                    | Adganced .                                                                         |
|                                                                                                    | OK Cancel                                                                          |

Nothing else will need to be chosen or entered. Click "OK", then "OK again and retry connection.

A crossover Ethernet cable (supplied) must be used for Web Interface access. As a reminder, you must verify the Ethernet port on your laptop is powered. If your laptop is on battery power, the Ethernet port may be inactive by default. If this is the case simply plug in the laptop to a 110vac source or change the power settings to enable the Ethernet port when the laptop is using battery power.

#### **One Year Limited Warranty**

Seller warrants that its products are transferred rightfully and with good title; that its products are free from any lawful security interest or other lien or encumbrance unknown to Buyer; and that for a period of one year from the date of installation or fifteen months from the date of original shipment, whichever period expires first, such products will be free from defects in material and workmanship which arise under proper and normal use and service. Buyer's exclusive remedy hereunder is limited to Seller's correction (either at its plant or at such other place as may be agreed upon between Seller and Buyer) of such defects by repair or replacement at no cost to Buyer. Transportation costs in connection with the return of products to Seller's plant or designated facility shall be paid by Buyer. The provisions of this warranty shall be applicable with respect to any product which Seller replaces pursuant to it. SELLER MAKES NO WARRANTY, EXPRESS OR IMPLIED, OTHER THAN AS SPECIFICALLY STATED ABOVE. EXPRESS-LY EXCLUDED ARE THE IMPLIED WARRANTIES OF MERCHANTABILITY AND FITNESS FOR PURPOSE. THE FOREGOING SHALL CONSTITUTE ALL OF SELLER'S LIABILITY (EXCEPT AS TO PATENT INFRINGEMENT) WITH **RESPECT TO THE PRODUCTS. IN NO EVENT SHALL SELLER BE LIABLE** FOR SPECIAL, CONSEQUENTIAL OR INCIDENTAL DAMAGES, INSTALLA-TION COSTS, LOST REVENUE OR PROFITS, OR ANY OTHER COSTS OF ANY NATURE AS A RESULT OF THE USE OF PRODUCTS MANUFACTURED BY THE SELLER. WHETHER USED IN ACCORDANCE WITH INSTRUCTIONS OR NOT. UNDER NO CIRCUMSTANCES SHALL SELLER'S LIABILITY TO BUYER EXCEED THE ACTUAL SALES PRICE OF THE PRODUCTS PROVID-ED HEREUNDER. No representative is authorized to assume for Seller any other liability in connection with the products.

Industry Certifications/Registration Numbers:

Index

#### A

AC Current 6 AC Power Frequency 6 AC Power Specifications 6 AC Voltage 6 Acronyms and Definitions 5 Additional Tips 29 Alarm Configuration 19 Application 4

#### B

Beacon Control 14 Box Weight 6

#### С

Circuit Operational Description 13, 14, 15, 16, 17, 19 Composite Transmit Power 14  $\,$ 

#### D

Depth 6

#### E

EIA232 Pin Specifications 11 Email Configuration: 20 Environmental Requirements 6 Event Log 17 Explosive Atmospheres 4

#### F

FPGA Programming Alarm 19 Functional Overview: 6

#### G

GPS Alarm 19 Grounding 4

#### H

Height 6

#### I

Important Installation Notes 10 Industrial Dust 6 Industry Certifications/Registration Numbers 31 Install & Upload 18 Install Software 18

#### L

Lightning Danger 4 Limited Warranty 31 Local Communication Interface Ports 10 Local Network 13 Location Information 15 Log Configuration 21 Login 25

#### М

Main Menu 25 Mechanical Drawing 7 Mechanical Specifications 6 Monitoring & Alarms 11

#### Ν

Networking Configuration Menu 27 null modem adapter 22

#### 0

Optional Accessories 9

#### Р

Phase Lock Alarm 19 Pilot Beacon Configuration Menu 26 Pilot Beacon Per Channel Transmit Power 14 PN Offset 14 Power supply cable connectors 9 Powering Up the Unit 10 Product Introduction 5 Product Registration Information 4 Property Failure Alarm 19

#### R

Reboot 19 Relative Humidity 6 Remote Network 15

#### S

serial cable 22 Set Parameters Menu 25 Signal Transmit Enables 14 SNMP Configuration 16 Software Abort Alarm 19 Software Error Alarm 19 Surface Coating 6 System Health 17 System Set-Up Considerations 8 System Status 13

#### Т

Tau (Delay Correction): 14 TCP/IP settings 29 Telnet Session 28 Temperature Range 6 terminal emulation programs 23 Text Menu Interface 22 Thermal Management 6 Time Synch Alarm 19

#### U

USB Interface 11 User Interface 25 User Maskable Alarms 19

#### W

Wall Mounting the Pilot Beacon 8 Warranty 31 Web based GUI Session 12 Width 6 Notes

Notes

Notes

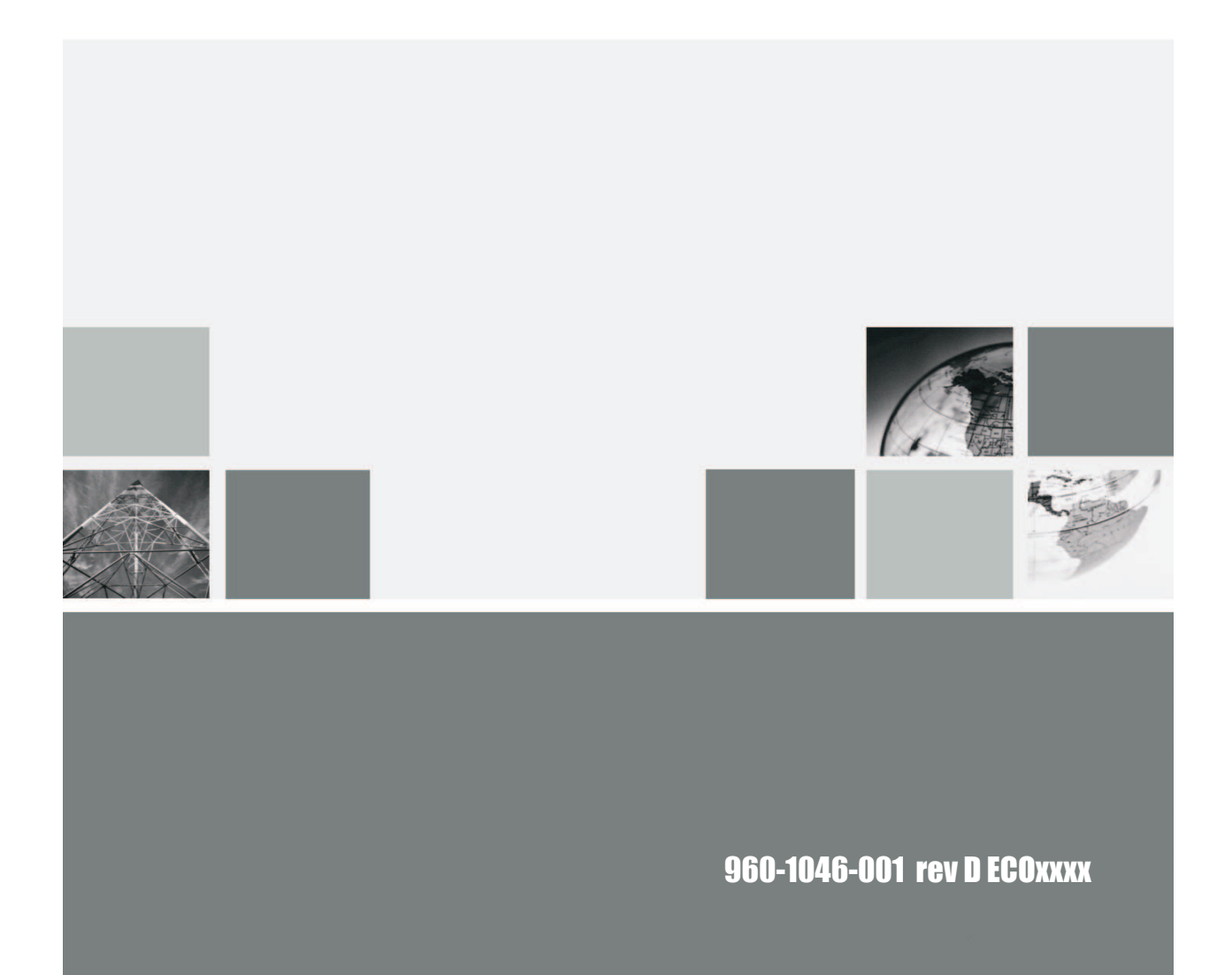

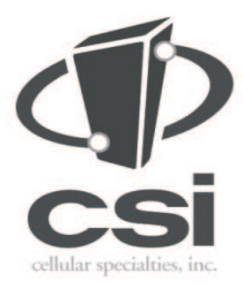

670 North Commercial Street Manchester, NH 03101

Toll Free: 1.877.844.4274 Phone: 603.626.6677 Fax: 603.626.6042

www.cellularspecialties.com